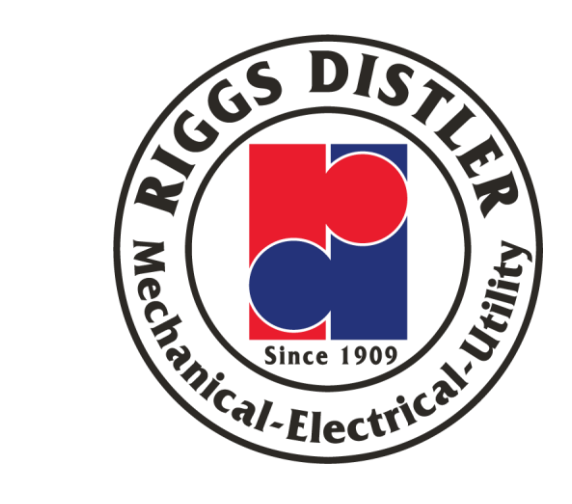

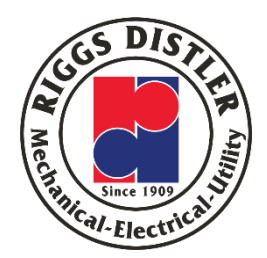

# JDE: Job Status Inquiry (JSI)

This training will also be on the Riggs Distler Intranet in the "IT" Section

#### Agenda

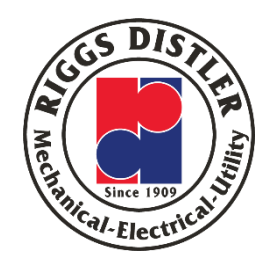

- This is an introductory training on the JSI
- What is the JSI (Job Status Inquiry) & who can access it
- How can I access the JSI
- JSI Screen (fields that matter)
- What data is in the JSI
- How can you drill down on the costs and get the detail
- How does the data in the JSI get updated

#### What is JSI (Job Status Inquiry)

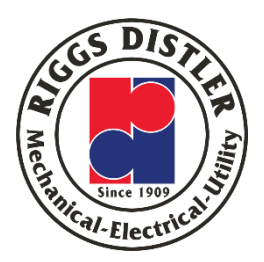

- All project/job costs are detailed in the JSI
- The JSI allows you to review and analyze job costs and estimates by cost code
- Allows you to verify which charges are coded to a selected Job Number
- Allows you to "drill" down on costs to review the detail and invoices
- Allows you to see which cost codes have been configured for a project
- Allows you to see revenue posted to a job

#### How can I access the JSI

#### **ORACLE** JD Edwards EnterpriseOne

Home

Actions

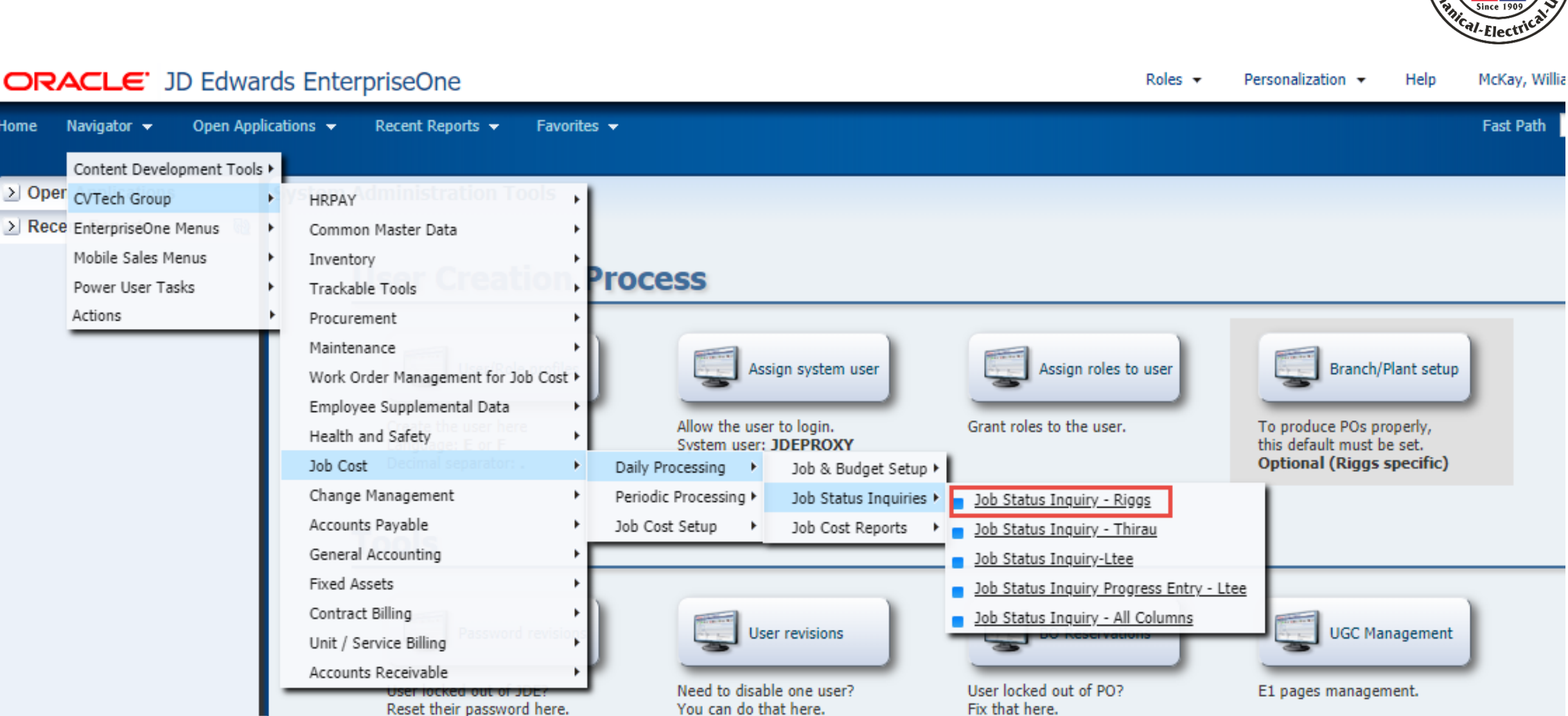

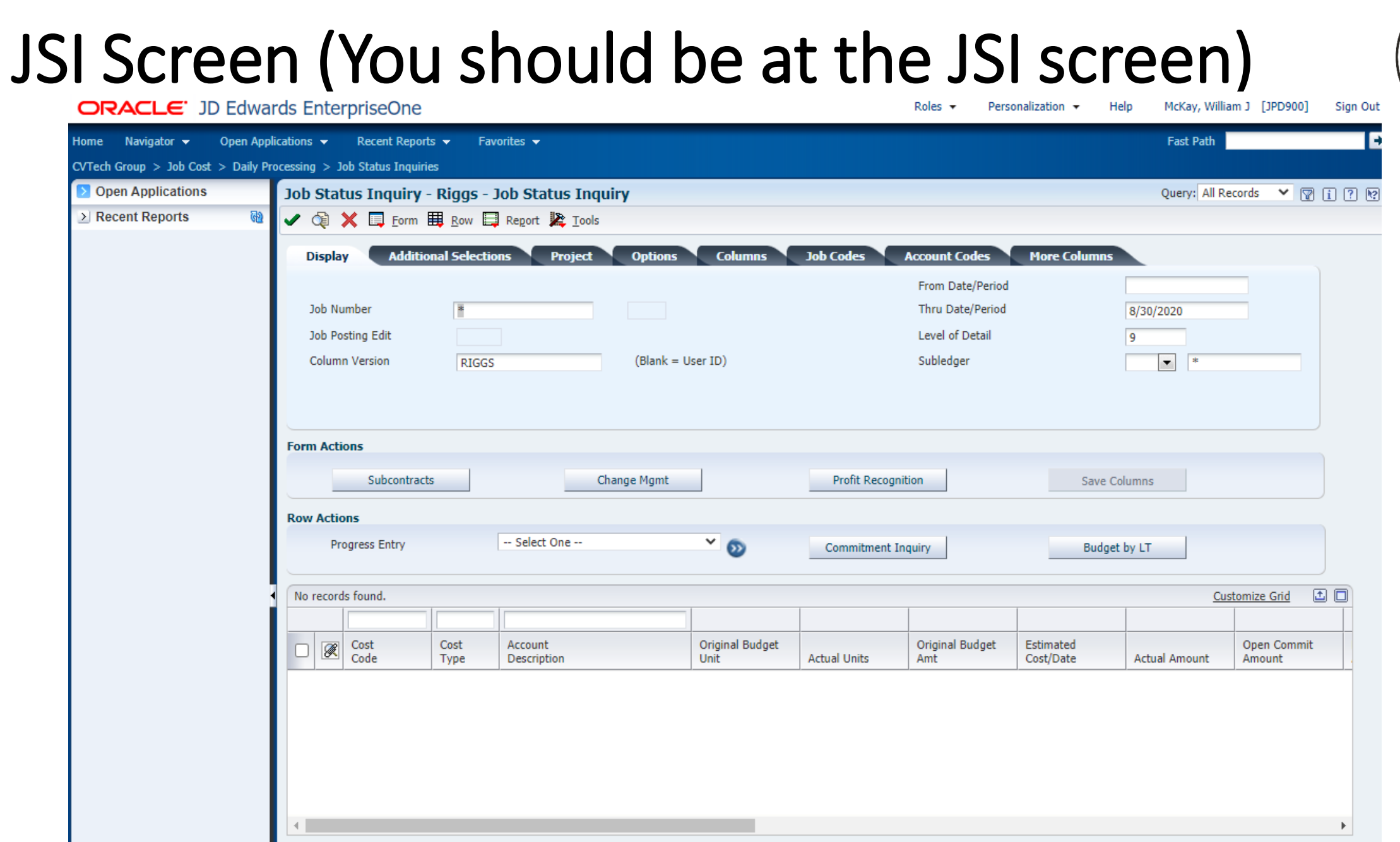

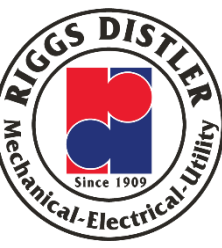

#### JSI Screen: Display Tab

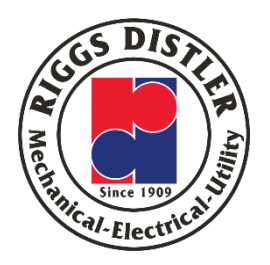

- 1. Job Number Project Number or Cost Center you are searching on
- Column Version Must be "RIGGS" – do not change it
- From Date/Period Date for the start of the search – you can use the calendar feature
- Thru Date/Period Date for the end of the search – you can use the calendar feature
- 5. Level of Detail Leave it at "9"

| RACLE. JD Edw                | ards E    | Enter   | priseOne         |              |                    |            |                 |                | Roles 🔻 🛛 F     | Personalization 🔻 | Help       | McKay, Willia | m J [JPD900] | ] Sign Out |
|------------------------------|-----------|---------|------------------|--------------|--------------------|------------|-----------------|----------------|-----------------|-------------------|------------|---------------|--------------|------------|
| e Navigator 🔻 Open Ap        | plication | s 🔻     | Recent Repor     | rts 🔻 🛛 Fa   | vorites 👻          |            |                 |                |                 |                   |            | Fast Path     |              | •          |
| ech Group > Job Cost > Daily | Processin | ig > J  | ob Status Inquir | ies          |                    |            |                 |                |                 |                   |            |               |              |            |
| Open Applications            | Job       | Stat    | us Inquiry       | - Riggs -    | Job Status Inquiry |            |                 |                |                 |                   |            | Query: All Re | cords 🗙 🛛    | 7 i ? M    |
| Recent Reports               | ~         | ÓĮ .    | K 🛄 Eorm         | Row E        | Report 🧏 Tools     |            |                 |                |                 |                   |            |               |              |            |
|                              |           | Display | Additi           | onal Selecti | ons Project (      | Options    | Columns         | Job Codes      | Account Codes   | More Colu         | nns        |               |              |            |
|                              |           |         |                  | -            |                    |            |                 |                | From Date/Per   | riod              | 3          |               |              |            |
|                              |           | Job Nu  | mber             | 1            |                    |            |                 |                | Thru Date/Per   | iod               | 4 8/       | 30/2020       |              |            |
|                              |           | Job Po  | sting Edit       |              |                    |            |                 |                | Level of Detail |                   | <b>5</b> 9 |               |              |            |
|                              |           | Colum   | Number Version   | 2 RIGGS      |                    | (Blank = U | lser ID)        |                | Subledger       |                   |            | • *           |              |            |
|                              |           |         |                  |              |                    |            |                 |                |                 |                   |            |               |              |            |
|                              |           |         |                  |              |                    |            |                 |                |                 |                   |            |               |              |            |
|                              | For       | m Acti  | ons              |              |                    |            |                 |                |                 |                   |            |               |              |            |
|                              |           |         | Subcontrac       | ts           | Change             | e Mgmt     |                 | Profit Recogni | tion            | Sa                | we Colum   | nns           |              |            |
|                              |           |         |                  |              |                    |            |                 |                |                 |                   |            |               |              |            |
|                              | Rov       | V ACTIO | ns               |              | Select One         |            | × ~             |                | 1               |                   |            | 1             |              |            |
|                              |           | Pro     | ogress Entry     |              | - Select One -     |            | · •             | Commitment In  | quiry           | B                 | udget by I | LT            |              |            |
|                              |           | record  | s found          |              |                    |            |                 |                |                 |                   |            | Cus           | tomize Grid  |            |
|                              |           | record  |                  |              |                    |            |                 |                |                 |                   |            |               |              |            |
|                              |           |         | Cost             | Cost         | Account            |            | Original Budget |                | Original Budge  | t Estimated       |            |               | Open Comm    | it         |
|                              |           |         | Code             | Туре         | Description        |            | Unit            | Actual Units   | Amt             | Cost/Date         | A          | ctual Amount  | Amount       |            |
|                              |           |         |                  |              |                    |            |                 |                |                 |                   |            |               |              |            |
|                              |           |         |                  |              |                    |            |                 |                |                 |                   |            |               |              |            |
|                              |           |         |                  |              |                    |            |                 |                |                 |                   |            |               |              |            |
|                              |           |         |                  |              |                    |            |                 |                |                 |                   |            |               |              |            |
|                              |           |         |                  |              |                    |            |                 |                |                 |                   |            |               |              |            |
|                              |           |         |                  |              |                    |            |                 |                |                 |                   |            |               |              | ۱.         |

#### JSI Screen: NOW – Input a Job Number

- Input RDCM586 into the "Job Number" field
- "From Date/Period" if you are searching for specific timeframes, you can input a date. For this search, leave it blank
- "Thru Date/Period" this will populate the last month closing leave the date that is in there
- Then click on the "Find" icon

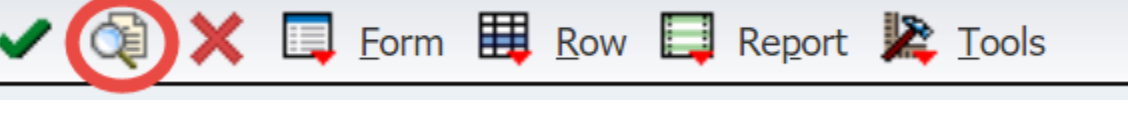

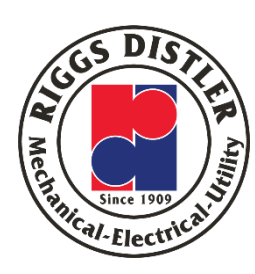

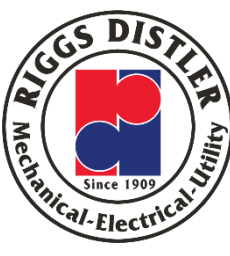

# JSI Screen: Costs for the Project – RDCM586

| pl  | ay Addit                                                                     | tional Select                                                                                | ions Project Options                                                                                                    | Columns           | Job Codes 1                         | Account Codes   | More Columns           |                                                                                                    |                       |                          |               |
|-----|------------------------------------------------------------------------------|----------------------------------------------------------------------------------------------|----------------------------------------------------------------------------------------------------|-------------------|-------------------------------------|-----------------|------------------------|----------------------------------------------------------------------------------------------------|-----------------------|--------------------------|---------------|
|     |                                                                              |                                                                                              |                                                                                                    |                   |                                     |                 | From Date/Per          | iod                                                                                                    |                       |                          |               |
| b   | Number                                                                       |                                                                                              | RDCM586                                                                                                    | JM PS             | EG: Keys Surge System               | m               | Thru Date/Per          | od                                                                                                    | 8/30,                 | /2020                    |               |
| b   | Posting Edit                                                                 |                                                                                              |                                                                                                    |                   |                                     |                 | Level of Detail        |                                                                                                    | 9                     |                          |               |
| olu | mn Version                                                                   |                                                                                              | RIGGS                                                                                                    | (Blank = User ID) |                                     |                 | Subledger              |                                                                                                    |                       | *                        |               |
|     |                                                                              |                                                                                              |                                                                                                    |                   |                                     |                 |                        |                                                                                                    |                       |                          |               |
|     |                                                                              |                                                                                              |                                                                                                    |                   |                                     |                 |                        |                                                                                                    |                       |                          |               |
| lC  | tions                                                                        |                                                                                              |                                                                                                    |                   |                                     |                 |                        |                                                                                                    |                       |                          |               |
|     | Subcont                                                                      | racts                                                                                        | Change                                                                                                    | e Mgmt            |                                     | Profit Recognit | tion                   |                                                                                                    | Save Columns          |                          |               |
|     |                                                                              |                                                                                              |                                                                                                    |                   |                                     |                 |                        |                                                                                                    |                       |                          |               |
| CL  | ions                                                                         |                                                                                              | Salact One                                                                                                    |                   |                                     |                 |                        |                                                                                                    |                       | 1                        |               |
|     | Progress Entry                                                               |                                                                                              | Select One                                                                                                    |                   | 0                                   | Commitment In   | quiry                  |                                                                                                    | Budget by LT          |                          |               |
|     | 1 10 2 2                                                                     |                                                                                              |                                                                                                    |                   |                                     |                 |                        |                                                                                                    |                       |                          | stancing Caid |
| us  |                                                                              |                                                                                              |                                                                                                    |                   |                                     |                 |                        |                                                                                                    |                       |                          | stomize and   |
| _   | Cost                                                                         |                                                                                              | J   J                                                                                                    | Original Budget   |                                     |                 | The second second      |                                                                                                    |                       |                          |               |
| Ø   | Code                                                                         | Cost<br>Type                                                                                 | Account<br>Description                                                                                                    | Unit              | Actual Units                        | Amt             | Cost/Date              | Actual Amount                                                                                                    | Open Commit<br>Amount | Estimate At Comp.<br>Amt | O/U Job to Da |
| Ø   | Code<br>0100                                                                 | Cost<br>Type<br>6701                                                                         | Account<br>Description<br>Miscellaneous Credit C                                                                                                    | Unit              | Actual Units                        | Amt             | Cost/Date              | Actual Amount<br>3,751.01                                                                                         | Open Commit<br>Amount | Estimate At Comp.<br>Amt | O/U Job to Da |
| Ø   | 0100<br>0100                                                                 | Cost<br>Type<br>6701<br>6702                                                                 | Account<br>Description<br>Miscellaneous Credit C<br>Fleet Card Fuel                                                                                                    | Unit              | Actual Units                        | Amt             | Estimated<br>Cost/Date | Actual Amount<br>3,751.01<br>1,580.82                                                                             | Open Commit<br>Amount | Estimate At Comp.<br>Amt | O/U Job to Da |
| Ø   | Code<br>0100<br>0100<br>0100                                                 | Cost<br>Type<br>6701<br>6702<br>7192                                                         | Account<br>Description<br>Miscellaneous Credit C<br>Fleet Card Fuel<br>Common Equipment Owned                                                                                                    | Unit              | Actual Units                        | Amt             | Cost/Date              | Actual Amount<br>3,751.01<br>1,580.82<br>7,557.55                                                                 | Open Commit<br>Amount | Estimate At Comp.<br>Amt | O/U Job to Da |
| Ø   | Code<br>0100<br>0100<br>0100<br>0100<br>1998                                 | Cost<br>Type<br>6701<br>6702<br>7192<br>6681                                                 | Account<br>Description<br>Miscellaneous Credit C<br>Fleet Card Fuel<br>Common Equipment Owned<br>Subcontractor                                                                                                    | Unit              | Actual Units<br>9.00                | Amt             | Estimated<br>Cost/Date | Actual Amount<br>3,751.01<br>1,580.82<br>7,557.55<br>2,585.35                                                     | Open Commit<br>Amount | Estimate At Comp.<br>Amt | O/U Job to Da |
| Ø   | Code<br>0100<br>0100<br>0100<br>0100<br>1998<br>1999                         | Cost<br>Type<br>6701<br>6702<br>7192<br>6681<br>6402                                         | Account<br>Description<br>Miscellaneous Credit C<br>Fleet Card Fuel<br>Common Equipment Owned<br>Subcontractor<br>Safety Personnel                                                                                                    | Unit              | Actual Units<br>9.00<br>28.00       | Amt             | Estimated<br>Cost/Date | Actual Amount<br>3,751.01<br>1,580.82<br>7,557.55<br>2,585.35<br>1,184.30                                         | Open Commit<br>Amount | Estimate At Comp.<br>Amt | O/U Job to Da |
| Ø   | Code<br>Code<br>0100<br>0100<br>0100<br>1998<br>1999<br>1999                 | Cost<br>Type<br>6701<br>6702<br>7192<br>6681<br>6402<br>6411                                 | Account<br>Description<br>Miscellaneous Credit C<br>Fleet Card Fuel<br>Common Equipment Owned<br>Subcontractor<br>Safety Personnel<br>Fringe Benefits                                                                                        | Unit              | Actual Units<br>9.00<br>28.00       | Amt             | Cost/Date              | Actual Amount<br>3,751.01<br>1,580.82<br>7,557.55<br>2,585.35<br>1,184.30<br>327.51                               | Open Commit<br>Amount | Estimate At Comp.<br>Amt | O/U Job to Da |
| Ø   | Code<br>Code<br>0100<br>0100<br>0100<br>1998<br>1999<br>1999<br>1999         | Cost<br>Type<br>6701<br>6702<br>7192<br>6681<br>6402<br>6411<br>6421                         | Account<br>Description         Miscellaneous Credit C         Fleet Card Fuel         Common Equipment Owned         Subcontractor         Safety Personnel         Fringe Benefits         Insurance                                        | Unit              | Actual Units<br>9.00<br>28.00       | Amt             | Cost/Date              | Actual Amount<br>3,751.01<br>1,580.82<br>7,557.55<br>2,585.35<br>1,184.30<br>327.51<br>94.74                      | Open Commit<br>Amount | Estimate At Comp.<br>Amt | O/U Job to Da |
| 0   | Code<br>Code<br>0100<br>0100<br>1998<br>1999<br>1999<br>1999<br>1999<br>1999 | Cost<br>Type<br>6701<br>6702<br>7192<br>6681<br>6402<br>6411<br>6421<br>6421<br>6426         | Account<br>Description         Miscellaneous Credit C         Fleet Card Fuel         Common Equipment Owned         Subcontractor         Safety Personnel         Fringe Benefits         Insurance         Taxes                          | Unit              | Actual Units<br>9.00<br>28.00       | Amt             | Cost/Date              | Actual Amount<br>3,751.01<br>1,580.82<br>7,557.55<br>2,585.35<br>1,184.30<br>327.51<br>94.74<br>81.21             | Open Commit<br>Amount | Estimate At Comp.<br>Amt | O/U Job to Da |
|     | Code<br>Code<br>0100<br>0100<br>1998<br>1999<br>1999<br>1999<br>1999<br>1999 | Cost<br>Type<br>6701<br>6702<br>7192<br>6681<br>6402<br>6411<br>6421<br>6421<br>6426<br>6401 | Account<br>Description         Miscellaneous Credit C         Fleet Card Fuel         Common Equipment Owned         Subcontractor         Safety Personnel         Fringe Benefits         Insurance         Taxes         Safety Personnel | Unit              | Actual Units 9.00 28.00 28.00 28.00 | Amt             | Estimated<br>Cost/Date | Actual Amount<br>3,751.01<br>1,580.82<br>7,557.55<br>2,585.35<br>1,184.30<br>327.51<br>94.74<br>81.21<br>1,687.76 | Open Commit<br>Amount | Estimate At Comp.<br>Amt | O/U Job to Da |

# Mechanical-Electrical

#### JSI Screen: Costs for the Project – RDCM586

|         | acus mquiry                                                                                      | - Riggs -                                                                                    | Job Status Inquiry                                                                                                    |                         |                                                                              |                                         |                        |                                                                                                    |                                       | Query: All R                   | ecords 🗙 🕅 🖸                    | i ? |
|---------|--------------------------------------------------------------------------------------------------|----------------------------------------------------------------------------------------------|----------------------------------------------------------------------------------------------------|-------------------------|------------------------------------------------------------------------------|-----------------------------------------|------------------------|----------------------------------------------------------------------------------------------------|---------------------------------------|--------------------------------|---------------------------------|-----|
| / 🏹     | 🗙 耳 Eorm                                                                                         | Row E                                                                                        | Report 🎘 Tools                                                                                                    |                         |                                                                              |                                         |                        |                                                                                                    |                                       |                                |                                 |     |
| Disp    | lay Additi                                                                                       | onal Selecti                                                                                 | ons Project Options                                                                                                    | Columns                 | Job Codes                                                                    | Account Codes                           | More Columns           |                                                                                                    |                                       |                                |                                 |     |
|         |                                                                                                  |                                                                                              |                                                                                                    |                         |                                                                              |                                         | From Date/P            | eriod                                                                                                    |                                       |                                |                                 |     |
| Job     | Number                                                                                           |                                                                                              | RDCM586                                                                                                    | JM PSE                  | EG: Keys Surge Syste                                                         | m                                       | Thru Date/Pe           | eriod                                                                                                    | 8/30/2                                | 2020                           |                                 |     |
| Job     | Posting Edit                                                                                     |                                                                                              |                                                                                                    |                         |                                                                              |                                         | Level of Deta          | ail                                                                                                    | 9                                     |                                |                                 |     |
| Col     | umn Version                                                                                      | [                                                                                            | RIGGS                                                                                                    | (Blank = User ID)       |                                                                              |                                         | Subledger              |                                                                                                    |                                       | *                              |                                 |     |
|         |                                                                                                  |                                                                                              |                                                                                                    |                         |                                                                              |                                         |                        |                                                                                                    |                                       |                                |                                 |     |
|         |                                                                                                  |                                                                                              |                                                                                                    |                         |                                                                              |                                         |                        |                                                                                                    |                                       |                                |                                 |     |
| orm A   | tions                                                                                            |                                                                                              |                                                                                                    |                         |                                                                              |                                         |                        |                                                                                                    |                                       |                                |                                 |     |
|         | Subcontra                                                                                        | acts                                                                                         |                                                                                                    |                         |                                                                              | Profit Recognit                         | ion                    |                                                                                                    | Save Columns                          |                                |                                 |     |
|         | Subcontai                                                                                        | acto                                                                                         | Click here to "tal                                                                                                    | o out"                  |                                                                              |                                         |                        |                                                                                                    | Suve columna                          |                                |                                 |     |
| Row Ac  | tions                                                                                            |                                                                                              | and expand the re                                                                                                    | ecords                  |                                                                              |                                         |                        |                                                                                                    |                                       |                                |                                 |     |
|         |                                                                                                  |                                                                                              |                                                                                                    |                         |                                                                              |                                         |                        |                                                                                                    |                                       |                                |                                 |     |
|         | Progress Entry                                                                                   |                                                                                              | to the project                                                                                                    | et                      | × ₀                                                                          | Commitment Inc                          | quiry                  |                                                                                                    | Budget by LT                          |                                |                                 |     |
|         | Progress Entry                                                                                   |                                                                                              | to the project                                                                                                    | st                      | <b>Š</b>                                                                     | Commitment In                           | quiry                  |                                                                                                    | Budget by LT                          |                                |                                 |     |
| Record  | Progress Entry                                                                                   |                                                                                              | to the project                                                                                                    | st                      | <b>* D</b>                                                                   | Commitment Ind                          | quiry                  |                                                                                                    | Budget by LT                          |                                | stomize Grid 💼                  |     |
| Record: | Progress Entry                                                                                   | Cost<br>Type                                                                                 | Account<br>Description                                                                                                    | Original Budget<br>Unit | Actual Units                                                                 | Commitment Ind                          | Estimated<br>Cost/Date | Actual Amount                                                                                                    | Budget by LT Open Commit Amount       |                                | stomize Grid                    | 0   |
| Record  | Progress Entry                                                                                   | Cost<br>Type<br>6701                                                                         | Account<br>Description<br>Miscellaneous Credit C                                                                                                    | Original Budget<br>Unit | Actual Units                                                                 | Commitment Ind                          | Estimated<br>Cost/Date | Actual Amount<br>3,751.01                                                                                                    | Budget by LT<br>Open Commit<br>Amount | Cu<br>Estimate At Comp.<br>Amt | stomize Grid 1                  | 0   |
| Records | Progress Entry<br>5 1 - 10 > ><br>Cost<br>Code<br>0100<br>0100                                   | Cost<br>Type<br>6701<br>6702                                                                 | Account<br>Description<br>Miscellaneous Credit C<br>Fleet Card Fuel                                                                                                    | Original Budget<br>Unit | Actual Units                                                                 | Commitment In<br>Original Budget<br>Amt | Estimated<br>Cost/Date | Actual Amount<br>3,751.01<br>1,580.82                                                                                                    | Budget by LT<br>Open Commit<br>Amount | Estimate At Comp.<br>Amt       | stomize Grid                    | 0   |
| Records | Progress Entry<br>5 1 - 10 > > > > > > > > > > > > > > > > > >                                   | Cost<br>Type<br>6701<br>6702<br>7192                                                         | Account<br>Description<br>Miscellaneous Credit C<br>Fleet Card Fuel<br>Common Equipment Owned                                                                                                    | Original Budget<br>Unit | Actual Units<br>9.00                                                         | Commitment In<br>Original Budget<br>Amt | Estimated<br>Cost/Date | Actual Amount<br>3,751.01<br>1,580.82<br>7,557.55                                                                                                    | Budget by LT Open Commit Amount       | Estimate At Comp.<br>Amt       | stomize Grid 1                  | 0   |
| Records | Progress Entry<br>5 1 - 10 > ><br>Cost<br>Code<br>0100<br>0100<br>0100<br>1998                   | Cost<br>Type<br>6701<br>6702<br>7192<br>6681                                                 | Account<br>Description<br>Miscellaneous Credit C<br>Fleet Card Fuel<br>Common Equipment Owned<br>Subcontractor                                                                                                    | Original Budget<br>Unit | Actual Units<br>9.00                                                         | Commitment In<br>Original Budget<br>Amt | Estimated<br>Cost/Date | Actual Amount<br>3,751.01<br>1,580.82<br>7,557.55<br>2,585.35                                                                                                    | Budget by LT<br>Open Commit<br>Amount | Cu<br>Estimate At Comp.<br>Amt | stomize Grid<br>O/U Job to Date | 0   |
| Record  | Progress Entry<br>1 - 10 > ><br>Cost<br>Code<br>0100<br>0100<br>0100<br>1998<br>1999             | Cost<br>Type<br>6701<br>6702<br>7192<br>6681<br>6402                                         | Account<br>Description<br>Miscellaneous Credit C<br>Fleet Card Fuel<br>Common Equipment Owned<br>Subcontractor<br>Safety Personnel                                                                                                    | Original Budget<br>Unit | <ul> <li>Actual Units</li> <li>9.00</li> <li>28.00</li> </ul>                | Commitment Ind                          | Estimated<br>Cost/Date | Actual Amount<br>3,751.01<br>1,580.82<br>7,557.55<br>2,585.35<br>1,184.30                                                                                                    | Budget by LT Open Commit Amount       | Cu<br>Estimate At Comp.<br>Amt | stomize Grid 1                  | 0   |
| Record: | Progress Entry<br>5 1 - 10 > > ><br>Cost<br>Code<br>0100<br>0100<br>0100<br>1998<br>1999<br>1999 | Cost<br>Type<br>6701<br>6702<br>7192<br>6681<br>6402<br>6411                                 | Account<br>Description<br>Miscellaneous Credit C<br>Fleet Card Fuel<br>Common Equipment Owned<br>Subcontractor<br>Safety Personnel<br>Fringe Benefits                                                                                             | Original Budget<br>Unit | Actual Units 9.00 28.00                                                      | Commitment In<br>Original Budget<br>Amt | Estimated<br>Cost/Date | Actual Amount<br>3,751.01<br>1,580.82<br>7,557.55<br>2,585.35<br>1,184.30<br>327.51                                                                                                    | Budget by LT Open Commit Amount       | Estimate At Comp.<br>Amt       | stomize Grid 1                  | 0   |
| Record: | Progress Entry                                                                                   | Cost<br>Type<br>6701<br>6702<br>7192<br>6681<br>6402<br>6411<br>6421                         | Account<br>Description<br>Miscellaneous Credit C<br>Fleet Card Fuel<br>Common Equipment Owned<br>Subcontractor<br>Safety Personnel<br>Fringe Benefits<br>Insurance                                                                                | Original Budget<br>Unit | <ul> <li>Actual Units</li> <li>9.00</li> <li>28.00</li> </ul>                | Commitment Ind                          | Estimated<br>Cost/Date | Actual Amount Actual Amount Actual Actual Amount Actual Amount Actual Ac | Budget by LT Open Commit Amount       | Cu<br>Estimate At Comp.<br>Amt | stomize Grid                    | 0   |
| Record: | Progress Entry                                                                                   | Cost<br>Type<br>6701<br>6702<br>7192<br>6681<br>6402<br>6411<br>6421<br>6421<br>6426         | Account<br>Description<br>Miscellaneous Credit C<br>Fleet Card Fuel<br>Common Equipment Owned<br>Subcontractor<br>Safety Personnel<br>Fringe Benefits<br>Insurance<br>Taxes                                                                       | Original Budget<br>Unit | Actual Units 9.00 28.00                                                      | Original Budget<br>Amt                  | Estimated<br>Cost/Date | Actual Amount Actual Amount Actual Actual Amount Actual Actual Amount Actual Actual Actual Amount Actual Actual Actual Attual At | Budget by LT Open Commit Amount       | Estimate At Comp.<br>Amt       | stomize Grid                    |     |
| Record: | Progress Entry                                                                                   | Cost<br>Type<br>6701<br>6702<br>7192<br>6681<br>6402<br>6411<br>6421<br>6426<br>6426<br>6401 | Account         Description         Miscellaneous Credit C         Fleet Card Fuel         Common Equipment Owned         Subcontractor         Safety Personnel         Fringe Benefits         Insurance         Taxes         Safety Personnel | Original Budget<br>Unit | <ul> <li>Actual Units</li> <li>9.00</li> <li>28.00</li> <li>28.00</li> </ul> | Commitment In                           | Estimated<br>Cost/Date | Actual Amount<br>3,751.01<br>1,580.82<br>7,557.55<br>2,585.35<br>1,184.30<br>327.51<br>94.74<br>81.21<br>1,687.76                                                                                                    | Budget by LT Open Commit Amount       | Cu<br>Estimate At Comp.<br>Amt | stomize Grid                    |     |

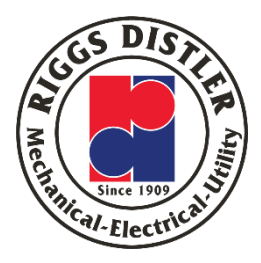

#### JSI Screen: "Additional Selections" Tab

| CVTec | h Grou  | p > Job Cost 🔅   | > Daily Proce | ssing > Job Status Inquiries |                 |                     |                 |                  |               |              |                  |               |     |
|-------|---------|------------------|---------------|------------------------------|-----------------|---------------------|-----------------|------------------|---------------|--------------|------------------|---------------|-----|
| Job   | Stat    | us Inquiry       | - Riggs -     | Job Status Inquiry           |                 |                     |                 |                  |               |              | Query: All R     | ecords 🗙 🕑    | 7 i |
|       | di i    | 🗙 🔲 Eorm         | Bow E         | Report 🎉 Tools               |                 |                     |                 |                  |               |              |                  |               |     |
|       | Vicela  | Addisi           | anal Calacti  | and Designt Options          | Columns         | Joh Codor           |                 | Mara Calumas     |               |              |                  |               |     |
|       | Jispia  | y Additi         | olial Selecu  | ons Project Options          | Columnis        | Job Codes 7         | coount codes    | Piore Columnis   |               | Te           | Date             |               |     |
|       | Ski     | ip From Cost Co  | de:           | *                            | S               | kip From Cost Type: |                 | 5999             |               |              |                  |               |     |
|       | Ski     | ip Thru Cost Coo | de:           | *                            | S               | kip Thru Cost Type: |                 | *                |               |              | Inception        |               |     |
|       |         |                  |               |                              |                 |                     |                 |                  |               |              | O Cumulative     |               |     |
|       |         | ) Display Zero A | ccounts       | 🗹 Display                    | Header Accounts |                     | 🗌 Display He    | ader Description |               |              | O Period         |               |     |
|       |         |                  |               |                              |                 |                     |                 |                  |               |              |                  |               |     |
|       |         |                  |               |                              |                 |                     |                 |                  |               |              |                  |               |     |
| For   | n Acti  | ons              |               |                              |                 |                     |                 |                  |               |              |                  |               |     |
|       |         | Subcontra        | acts          | Chang                        | ge Mgmt         |                     | Profit Recognit | ion              |               | Save Columns |                  |               |     |
| _     |         |                  |               |                              |                 |                     |                 |                  |               |              |                  |               |     |
| Rov   | Actio   | ons              |               | Salast One                   |                 |                     |                 |                  |               |              |                  |               |     |
|       | F       | Progress Entry   |               | Select One                   |                 | * <b>D</b>          | Commitment Inc  | quiry            |               | Budget by LT |                  |               |     |
|       |         |                  |               |                              |                 |                     |                 |                  |               |              |                  |               |     |
| Re    | cords 1 |                  | 1             |                              | 1               |                     |                 |                  |               |              | <u>Cu</u>        | stomize Grid  |     |
|       |         | Cost             | Cost          | Account                      | Original Budget |                     | Original Budget | Estimated        |               | Onen Commit  | Estimate At Comp |               |     |
|       | X       | Code             | Туре          | Description                  | Unit            | Actual Units        | Amt             | Cost/Date        | Actual Amount | Amount       | Amt              | O/U Job to Da | ate |
|       |         | 0100             | 6701          | Miscellaneous Credit C       |                 |                     |                 |                  | 3,751.01      |              |                  |               |     |
|       |         | 0100             | 6702          | Fleet Card Fuel              |                 |                     |                 |                  | 1,580.82      |              |                  |               |     |
|       |         | 0100             | 7192          | Common Equipment Owned       |                 | 9.00                |                 |                  | 7,557.55      |              |                  |               |     |
|       |         | 1998             | 6681          | Subcontractor                |                 |                     |                 |                  | 2,585.35      |              |                  |               |     |
|       |         | 1999             | 6402          | Safety Personnel             |                 | 28.00               |                 |                  | 1,184.30      |              |                  |               |     |
|       |         | 1999             | 6411          | Fringe Benefits              |                 |                     |                 |                  | 327.51        |              |                  |               |     |
|       |         | 1999             | 6421          | Insurance                    |                 |                     |                 |                  | 94.74         |              |                  |               |     |
|       |         | 1999             | 6426          | Taxes                        |                 |                     |                 |                  | 81.21         |              |                  |               |     |
|       |         | 1999             | 6401          | Safety Personnel             |                 | 28.00               |                 |                  | 1,687.76      |              |                  |               |     |
|       |         | 31201000         | 6403          | ELECT PM/ Supervisor         | 48.00           | )                   | 5,763.00        |                  |               |              | 5,763.00         |               |     |
| -     |         |                  |               |                              |                 |                     |                 |                  |               |              |                  |               |     |

#### JSI Screen: "Additional Selections" Tab

| Job  | Stat     | tus Inquiry                                                                | - <mark>Riggs -</mark> I                                                                                      | Job Status Inquiry                                                                                                    |                                                                                                    |                                                                   |                                                                                |                                                                              |                                                                                                    |                       |                          |                              | Query: Al                                                                       | Records 👻 🕎      | ) i ( |
|------|----------|----------------------------------------------------------------------------|----------------------------------------------------------------------------------------------------|----------------------------------------------------------------------------------------------------|----------------------------------------------------------------------------------------------------|-------------------------------------------------------------------|--------------------------------------------------------------------------------|------------------------------------------------------------------------------|----------------------------------------------------------------------------------------------------|-----------------------|--------------------------|------------------------------|---------------------------------------------------------------------------------|------------------|-------|
| / (  | <b>)</b> | 🗙 🗔 Eorm                                                                   | 🛄 <u>R</u> ow 📘                                                                                               | Report 뛅 Tools                                                                                                    |                                                                                                    |                                                                   |                                                                                |                                                                              |                                                                                                    |                       |                          |                              |                                                                                 |                  |       |
| D    | ispla    | Additi                                                                     | onal Selectio                                                                                                 | ons Project Options                                                                                                    | Columns                                                                                                    | Job Codes                                                         | Account Codes                                                                  | More Columns                                                                 |                                                                                                    |                       |                          |                              |                                                                                 |                  |       |
|      |          | lin From Cost C                                                            | adau                                                                                                    |                                                                                                    |                                                                                                    | Claim E                                                           | From Cost Turner                                                               |                                                                              |                                                                                                    |                       |                          |                              |                                                                                 |                  |       |
|      | о<br>с   | Nip From Cost C                                                            | ude:                                                                                                    |                                                                                                    | •                                                                                                    | Skip T                                                            | Tom Cost Type:                                                                 |                                                                              | 5                                                                                                    | 999                   |                          |                              |                                                                                 |                  |       |
|      | _        | sup mild cost co                                                           | Jue.                                                                                                    |                                                                                                    |                                                                                                    | зырт                                                              | niru Cost Type.                                                                |                                                                              |                                                                                                    |                       |                          |                              |                                                                                 |                  |       |
|      | (        | Display Zero                                                               | Accounts                                                                                                    |                                                                                                    | ✓ Display Header Acc                                                                                                    | ounts                                                             |                                                                                | Display H                                                                    | leader Description                                                                                                    |                       |                          |                              |                                                                                 |                  |       |
|      |          |                                                                            |                                                                                                    |                                                                                                    |                                                                                                    |                                                                   |                                                                                |                                                                              |                                                                                                    |                       |                          |                              |                                                                                 |                  |       |
| Form | n Acti   | ions                                                                       |                                                                                                    |                                                                                                    |                                                                                                    |                                                                   |                                                                                |                                                                              |                                                                                                    |                       |                          |                              |                                                                                 |                  |       |
|      |          | Subcon                                                                     | tracts                                                                                                    |                                                                                                    | Change Mgmt                                                                                                    |                                                                   |                                                                                | Profit Recognit                                                              | tion                                                                                                    |                       | Save Colu                | imns                         |                                                                                 |                  |       |
| Row  | Actio    | ons                                                                        |                                                                                                    |                                                                                                    |                                                                                                    |                                                                   |                                                                                |                                                                              |                                                                                                    |                       |                          |                              |                                                                                 |                  |       |
|      |          | Progress Entry                                                             |                                                                                                    | Select One                                                                                                    |                                                                                                    | ~                                                                 | 6                                                                              | Commitment In                                                                | auin                                                                                                    |                       | Budget h                 |                              |                                                                                 |                  |       |
|      |          | ,                                                                          |                                                                                                    |                                                                                                    |                                                                                                    |                                                                   | •                                                                              | Communent in                                                                 | quiry                                                                                                    |                       | Dudget b                 | y L1                         |                                                                                 |                  |       |
| Reco | ords 1   | 1 - 18 > >                                                                 |                                                                                                    |                                                                                                    |                                                                                                    |                                                                   |                                                                                |                                                                              |                                                                                                    |                       |                          |                              |                                                                                 | Customize Grid   | 1 🗆   |
|      |          |                                                                            |                                                                                                    |                                                                                                    |                                                                                                    |                                                                   |                                                                                |                                                                              |                                                                                                    |                       |                          |                              |                                                                                 |                  |       |
|      | X        | Cost<br>Code                                                               | Cost                                                                                                    | Account                                                                                                    | Original Budget                                                                                                    |                                                                   |                                                                                |                                                                              |                                                                                                    |                       |                          |                              |                                                                                 |                  |       |
|      |          |                                                                            | туре                                                                                                    | Description                                                                                                    | Unit                                                                                                    | Actual Units                                                      | Original Budget<br>Amt                                                         | Estimated<br>Cost/Date                                                       | Actual Amount                                                                                                    | Open Commit<br>Amount | Estimate At Comp.<br>Amt | O/U Job to Date              | O/U at Completion                                                               | Percent Complete | (     |
|      |          | 1998                                                                       | 6421                                                                                                    | Description<br>Insurance                                                                                                    | Unit                                                                                                    | Actual Units                                                      | Original Budget<br>Amt                                                         | Estimated<br>Cost/Date                                                       | Actual Amount<br>221.22                                                                                                    | Open Commit<br>Amount | Estimate At Comp.<br>Amt | O/U Job to Date              | O/U at Completion                                                               | Percent Complete | (     |
|      |          | 1998<br>1998                                                               | 6421<br>6426                                                                                                  | Description<br>Insurance<br>Taxes                                                                                                    | Unit                                                                                                    | Actual Units                                                      | Original Budget<br>Amt                                                         | Estimated<br>Cost/Date                                                       | Actual Amount<br>221.22<br>304.08                                                                                                    | Open Commit<br>Amount | Estimate At Comp.<br>Amt | O/U Job to Date              | O/U at Completion                                                               | Percent Complete | (     |
|      |          | 1998<br>1998<br><b>1998</b>                                                | 6421<br>6426<br>6401                                                                                          | Description Insurance Taxes Driver/Mechanic                                                                                                    | Unit                                                                                                    | Actual Units<br>76.25                                             | Original Budget<br>Amt                                                         | Estimated<br>Cost/Date                                                       | Actual Amount<br>221.22<br>304.08<br><b>4,765.70</b>                                                                                     | Open Commit<br>Amount | Estimate At Comp.<br>Amt | O/U Job to Date              | O/U at Completion                                                               | Percent Complete | (     |
|      |          | 1998<br>1998<br><b>1998</b><br>1999                                        | 6421<br>6426<br>6401<br>6403                                                                                  | Description Insurance Taxes Driver/Mechanic Safety Personnel                                                                                        | Unit 1,905.00                                                                                                    | Actual Units<br>76.25<br>644.00                                   | Original Budget<br>Amt<br>180,994.00                                           | Estimated<br>Cost/Date<br>61,186.42                                          | Actual Amount<br>221.22<br>304.08<br><b>4,765.70</b><br>26,910.14                                                                        | Open Commit<br>Amount | Estimate At Comp.<br>Amt | 0/U Job to Date<br>34,276.28 | 0/U at Completion<br>180,994.00                                                 | Percent Complete | (     |
|      |          | 1998<br>1998<br><b>1998</b><br>1999<br>1999                                | 6421<br>6426<br>6401<br>6403<br>6411                                                                          | Description Insurance Taxes Driver/Mechanic Safety Personnel Fringe Benefits                                                                        | Unit 1,905.00                                                                                                    | Actual Units<br>76.25<br>644.00                                   | Original Budget<br>Amt<br>180,994.00                                           | Estimated<br>Cost/Date<br>61,186.42                                          | Actual Amount<br>221.22<br>304.08<br><b>4,765.70</b><br>26,910.14<br>2,812.50                                                            | Open Commit<br>Amount | Estimate At Comp.<br>Amt | 0/U Job to Date<br>34,276.28 | 0/U at Completion<br>180,994.00                                                 | Percent Complete | (     |
|      |          | 1998<br>1998<br><b>1998</b><br>1999<br>1999<br>1999                        | 6421<br>6426<br>6401<br>6403<br>6411<br>6421                                                                  | Description Insurance Taxes Driver/Mechanic Safety Personnel Fringe Benefits Insurance                                                              | 1,905.00                                                                                                    | Actual Units<br>76.25<br>644.00                                   | Original Budget<br>Amt<br>180,994.00                                           | Estimated<br>Cost/Date<br>61,186.42                                          | Actual Amount<br>221.22<br>304.08<br><b>4,765.70</b><br>26,910.14<br>2,812.50<br>2,135.72                                                | Open Commit<br>Amount | Estimate At Comp.<br>Amt | O/U Job to Date              | O/U at Completion<br>180,994.00                                                 | Percent Complete |       |
|      |          | 1998<br>1998<br><b>1998</b><br>1999<br>1999<br>1999                        | 1ype           6421           6426           6401           6403           6411           6421           6421 | Description Insurance Taxes Driver/Mechanic Safety Personnel Fringe Benefits Insurance Taxes                                                        | Unit Unit 1,905.00                                                                                                    | Actual Units<br>76.25<br>644.00                                   | Original Budget<br>Amt<br>180,994.00                                           | Estimated<br>Cost/Date<br>61,186.42                                          | Actual Amount<br>221.22<br>304.08<br>4,765.70<br>26,910.14<br>2,812.50<br>2,135.72<br>2,624.83                                           | Open Commit<br>Amount | Estimate At Comp.<br>Amt | O/U Job to Date              | O/U at Completion<br>180,994.00                                                 | Percent Complete |       |
|      |          | 1998<br>1998<br><b>1998</b><br>1999<br>1999<br>1999<br>1999<br><b>1999</b> | 6421<br>6426<br>6401<br>6403<br>6411<br>6421<br>6426<br>6426<br>6401                                          | Description Insurance Taxes Driver/Hechanic Safety Personnel Fringe Benefits Insurance Taxes Safety Personnel                                       | Unit Uoget<br>Unit<br>1,905.00                                                                                                    | Actual Units<br>76.25<br>644.00<br>644.00                         | Original Budget<br>Amt<br>180,994.00<br>180,994.00                             | Estimated<br>Cost/Date<br>61,186.42<br>61,186.42                             | Actual Amount<br>221.22<br>304.08<br>4,765.70<br>26,910.14<br>2,812.50<br>2,135.72<br>2,624.83<br>34,483.19                              | Open Commit<br>Amount | Estimate At Comp.<br>Amt | O/U Job to Date              | 0/U at Completion<br>180,994.00<br>180,994.00                                   | Percent Complete |       |
|      |          | 1998<br>1998<br>1998<br>1999<br>1999<br>1999<br>1999<br>1999               | 6421<br>6426<br>6401<br>6403<br>6411<br>6421<br>6421<br>6426<br>6401<br>6403                                  | Description Insurance Taxes Driver/Nechanic Safety Personnel Fringe Benefits Insurance Taxes Safety Personnel Project Management                    | Unit Coget<br>Unit<br>1,905.00<br>1,905.00<br>2,078.00                                                                                                    | Actual Units<br>76.25<br>644.00<br>644.00<br>1,620.00             | Original Budget<br>Amt<br>180,994.00<br>180,994.00<br>282,849.00<br>282,849.00 | Estimated<br>Cost/Date                                                       | Actual Amount<br>221.22<br>304.08<br>4,765.70<br>26,910.14<br>2,812.50<br>2,135.72<br>2,624.83<br>34,483.19<br>130,924.53                | Open Commit<br>Amount | Estimate At Comp.<br>Amt | O/U Job to Date              | O/U at Completion<br>180,994.00<br>180,994.00<br>282,849.00<br>282,849.00       | Percent Complete |       |
|      |          | 1998<br>1998<br>1998<br>1999<br>1999<br>1999<br>1999<br>1999               | 6421<br>6426<br>6401<br>6403<br>6411<br>6421<br>6426<br>6426<br>6401<br>6403<br>6401                          | Description Insurance Taxes Driver/Hechanic Safety Personnel Fringe Benefits Insurance Taxes Safety Personnel Project Management Project Management | Unit         Unit           Unit         Unit           Image: Comparison Comparison Comparison         Image: Comparison Comparison Comparison           Image: Comparison Comparison Comparison         Image: Comparison Comparison Comparison           Image: Comparison Comparison Comparison         Image: Comparison Comparison Comparison           Image: Comparison Comparison         Image: Comparison Comparison           Image: Comparison Comparison         Image: Comparison Comparison           Image: Comparison Comparison         Image: Comparison Comparison           Image: Comparison Comparison         Image: Comparison Comparison           Image: Comparison Comparison         Image: Comparison Comparison           Image: Comparison Comparison         Image: Comparison Comparison           Image: Comparison Comparison         Image: Comparison Comparison           Image: Comparison Comparison         Image: Comparison Comparison           Image: Comparison Comparison         Image: Comparison Comparison           Image: Comparison Comparison         Image: Comparison Comparison           Image: Comparison Comparison         Image: Comparison Comparison           Image: Comparison Comparison         Image: Comparison Comparison           Image: Comparison Comparison         Image: Comparison Comparison           Image: Comparison Comparison         Image: Co | Actual Units<br>76.25<br>644.00<br>644.00<br>1,620.00<br>1,620.00 | Original Budget<br>Amt<br>180,994.00<br>180,994.00<br>282,849.00<br>282,849.00 | Estimated<br>Cost/Date<br>61,186.42<br>61,186.42<br>220,507.88<br>220,507.88 | Actual Amount<br>221.22<br>304.08<br>4,765.70<br>226,910.14<br>2,812.50<br>2,135.72<br>2,624.83<br>34,483.19<br>130,924.53<br>130,924.53 | Open Commit<br>Amount | Estimate At Comp.<br>Amt | O/U Job to Date              | O/U at Completion O/U at Completion 180,994.00 180,994.00 282,849.00 282,849.00 | Percent Complete |       |

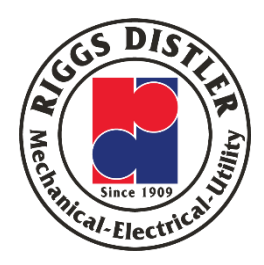

You would use the "Additional Selections" tab for the following:

- 1. See revenue accounts
- See accounts without any value assigned to them (estimate or actual)
- 3. See Cost Code descriptions

#### JSI Screen: "Additional Selections" Tab

- Skip From Cost Code Normally would not use this – out of scope for this training
- 2. Skip Thru Cost Code Normally would not use this out of scope for this training
- 3. Skip From Cost Type Putting in a value under 5000 and clicking on the "Find" icon will show the revenue accounts
- 4. Skip Thru Cost Type Normally would not use this out of scope for this training
- Display Zero Accounts Check this if you want to see accounts with no value assigned – estimate or actual
- Display Header Accounts Default is checked
   displays header detail
- 7. Display Header Description Check to show Cost Code descriptions

| ob        | Statu    | us Inquiry                           | - Riggs - I                  | Job Status Inquiry                                     |                                  |                                       |                                        |                                       |                                       |                 |
|-----------|----------|--------------------------------------|------------------------------|--------------------------------------------------------|----------------------------------|---------------------------------------|----------------------------------------|---------------------------------------|---------------------------------------|-----------------|
| (         | QĮ 💙     | C Eorm                               | <u>₽</u> ow                  | Report 🧏 Tools                                         |                                  |                                       |                                        |                                       |                                       |                 |
| D         | )isplay  | Addit                                | ional Selectio               | ons Project Options                                    | Columns                          | Job Codes                             | Account Codes                          | More Columns                          |                                       |                 |
|           | Ski      | ip From Cost (                       | Code:                        | 0                                                      | (*                               | Skip F                                | rom Cost Type:                         |                                       | 3 5                                   | 999             |
|           | Ski      | ip Thru Cost C                       | ode:                         | 2                                                      | *                                | Skip T                                | hru Cost Type:                         |                                       | 4 *                                   |                 |
|           | 5        | Display Zero                         | Accounts                     | 6                                                      | ✔ Display Header Acc             | ounts                                 |                                        | 7 🗌 Display H                         | Header Description                    |                 |
| orn       | n Actio  | ons                                  |                              |                                                        |                                  |                                       |                                        |                                       |                                       |                 |
|           |          | Subcor                               | ntracts                      |                                                        | Change Mgmt                      |                                       |                                        | Profit Recogni                        | tion                                  |                 |
| low       | Action   | ns                                   |                              |                                                        |                                  |                                       |                                        |                                       |                                       |                 |
|           |          | Progress Entry                       | Y                            | Select One                                             |                                  | ~                                     | 9                                      | Commitment In                         | quiry                                 |                 |
|           |          |                                      |                              |                                                        |                                  |                                       |                                        |                                       |                                       |                 |
| Rec       | ords 1   | - 18 > >                             | -1                           |                                                        | _                                |                                       |                                        |                                       |                                       |                 |
|           | <b>X</b> | Cost<br>Code                         | Cost<br>Type                 | Account<br>Description                                 | Original Budget<br>Unit          | Actual Units                          | Original Budget<br>Amt                 | Estimated<br>Cost/Date                | Actual Amount                         | Open (<br>Amoun |
| $\square$ |          | 1998                                 | 6421                         | Insurance                                              |                                  |                                       |                                        |                                       | 221.22                                |                 |
|           |          | 1998                                 | 6426                         | Taxes                                                  |                                  |                                       |                                        |                                       | 304.08                                |                 |
|           |          | 1998                                 | 6401                         | Driver/Mechanic                                        |                                  | 76.25                                 |                                        |                                       | 4,765.70                              |                 |
|           |          | 1999                                 | 6403                         | Safety Personnel                                       | 1,905.00                         | 644.00                                | 180,994.00                             | 61,186.42                             | 26,910.14                             |                 |
|           |          | 1999                                 | 6411                         | Fringe Benefits                                        |                                  |                                       |                                        |                                       | 2,812.50                              |                 |
|           |          | 1999                                 | 6421                         | Insurance                                              |                                  |                                       |                                        |                                       | 2,135.72                              |                 |
|           |          |                                      |                              | Taxos                                                  |                                  |                                       |                                        |                                       | 2,624.83                              |                 |
|           |          | 1999                                 | 6426                         | Taxes                                                  |                                  |                                       |                                        |                                       |                                       |                 |
|           |          | 1999<br><b>1999</b>                  | 6426<br>6401                 | Safety Personnel                                       | 1,905.00                         | 644.00                                | 180,994.00                             | 61,186.42                             | 34,483.19                             |                 |
|           |          | 1999<br><b>1999</b><br>20001000      | 6426<br>6401<br>6403         | Safety Personnel Project Management                    | <b>1,905.00</b><br>2,078.00      | <b>644.00</b><br>1,620.00             | 180,994.00<br>282,849.00               | 61,186.42<br>220,507.88               | 34,483.19<br>130,924.53               |                 |
|           |          | 1999<br>1999<br>20001000<br>20001000 | 6426<br>6401<br>6403<br>6401 | Safety Personnel Project Management Project Management | 1,905.00<br>2,078.00<br>2,078.00 | 644.00<br>1,620.00<br><b>1,620.00</b> | 180,994.00<br>282,849.00<br>282,849.00 | 61,186.42<br>220,507.88<br>220,507.88 | 34,483.19<br>130,924.53<br>130,924.53 |                 |

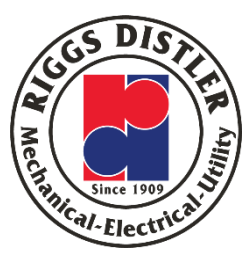

#### Extracting Job Costs from the JSI: RDCM586

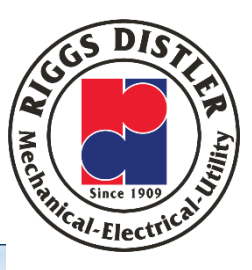

| sta<br>D | K Inquiry             |                 | Report 🧏 Tools         |                         |              |                        |                        |                    |                       |                          |                 | Query: A                                                   | Records 👻 🖸                     |
|----------|-----------------------|-----------------|------------------------|-------------------------|--------------|------------------------|------------------------|--------------------|-----------------------|--------------------------|-----------------|------------------------------------------------------------|---------------------------------|
| ispla    | y Additi              | ional Selection | s Project Options      | Columns                 | Job Codes    | Account Codes          | More Columns           |                    |                       |                          |                 |                                                            |                                 |
| :        | Skip From Cost C      | Code:           | [                      |                         | Skip F       | rom Cost Type:         |                        | 59                 | 99                    | _                        |                 |                                                            |                                 |
| :        | Skip Thru Cost C      | ode:            | 4                      | 5                       | Skip 1       | Thru Cost Type:        |                        | *                  |                       |                          |                 |                                                            |                                 |
|          | 🗌 Display Zero        | Accounts        |                        | ✔ Display Header Acc    | ounts        |                        | 🗌 Display H            | leader Description |                       |                          |                 | Click this i                                               | con                             |
| Act      | ions<br>Subcon        | ntracts         |                        | Change Mgmt             |              |                        | Profit Recognit        | tion               |                       | Save Colu                | umns            | "Export Grid<br>to extract th<br>costs into an<br>spreadsh | Data"<br>le job<br>Excel<br>eet |
| \cti     | ons<br>Progress Entry | Ý               | Select One             |                         | ~            | 0                      | Commitment In          | quiry              |                       | Budget b                 | IY LT           |                                                            | $\prec$                         |
| rds      | 1 - 18 > >            |                 |                        |                         |              |                        |                        |                    |                       |                          |                 |                                                            | Customize Grid                  |
| X        | Cost<br>Code          | Cost<br>Type    | Account<br>Description | Original Budget<br>Unit | Actual Units | Original Budget<br>Amt | Estimated<br>Cost/Date | Actual Amount      | Open Commit<br>Amount | Estimate At Comp.<br>Amt | O/U Job to Date | O/U at Completion                                          | Percent Complet                 |
|          | 1998                  | 6421            | Insurance              |                         |              |                        |                        | 221.22             |                       |                          |                 |                                                            |                                 |
|          | 1998                  | 6426            | Taxes                  |                         |              |                        |                        | 304.08             |                       |                          |                 |                                                            |                                 |
|          | 1998                  | 6401            | Driver/Mechanic        |                         | 76.25        |                        |                        | 4,765.70           |                       |                          |                 |                                                            |                                 |
|          | 1999                  | 6403            | Safety Personnel       | 1,905.00                | 644.00       | 180,994.00             | 61,186.42              | 26,910.14          |                       |                          | 34,276.28       | 180,994.00                                                 |                                 |
|          | 1999                  | 6411            | Fringe Benefits        |                         |              |                        |                        | 2,812.50           |                       |                          |                 |                                                            |                                 |
|          | 1999                  | 6421            | Insurance              |                         |              |                        |                        | 2,135.72           |                       |                          |                 |                                                            |                                 |
|          | 1999                  | 6426            | Taxes                  |                         |              |                        |                        | 2,624.83           |                       |                          |                 |                                                            |                                 |
|          | 1999                  | 6401            | Safety Personnel       | 1,905.00                | 644.00       | 180,994.00             | 61,186.42              | 34,483.19          |                       |                          | 26,703.23       | 180,994.00                                                 |                                 |
|          | 20001000              | 6403            | Project Management     | 2,078.00                | 1,620.00     | 282,849.00             | 220,507.88             | 130,924.53         |                       |                          | 89,583.35       | 282,849.00                                                 |                                 |
|          |                       | C 404           | Design the Management  | 2 0 7 0 0 0             | 1 620 00     | 282 849 00             | 220 507 88             | 130 024 53         |                       |                          | 89,583,35       | 282,849,00                                                 |                                 |
|          | 20001000              | 6401            | Project management     | 2,078.00                | 1,020.00     | 202,045.00             | 220,507.00             | 130,924.33         |                       |                          | 05,505.55       | 202/015100                                                 |                                 |

#### Extracting Job Costs from the JSI

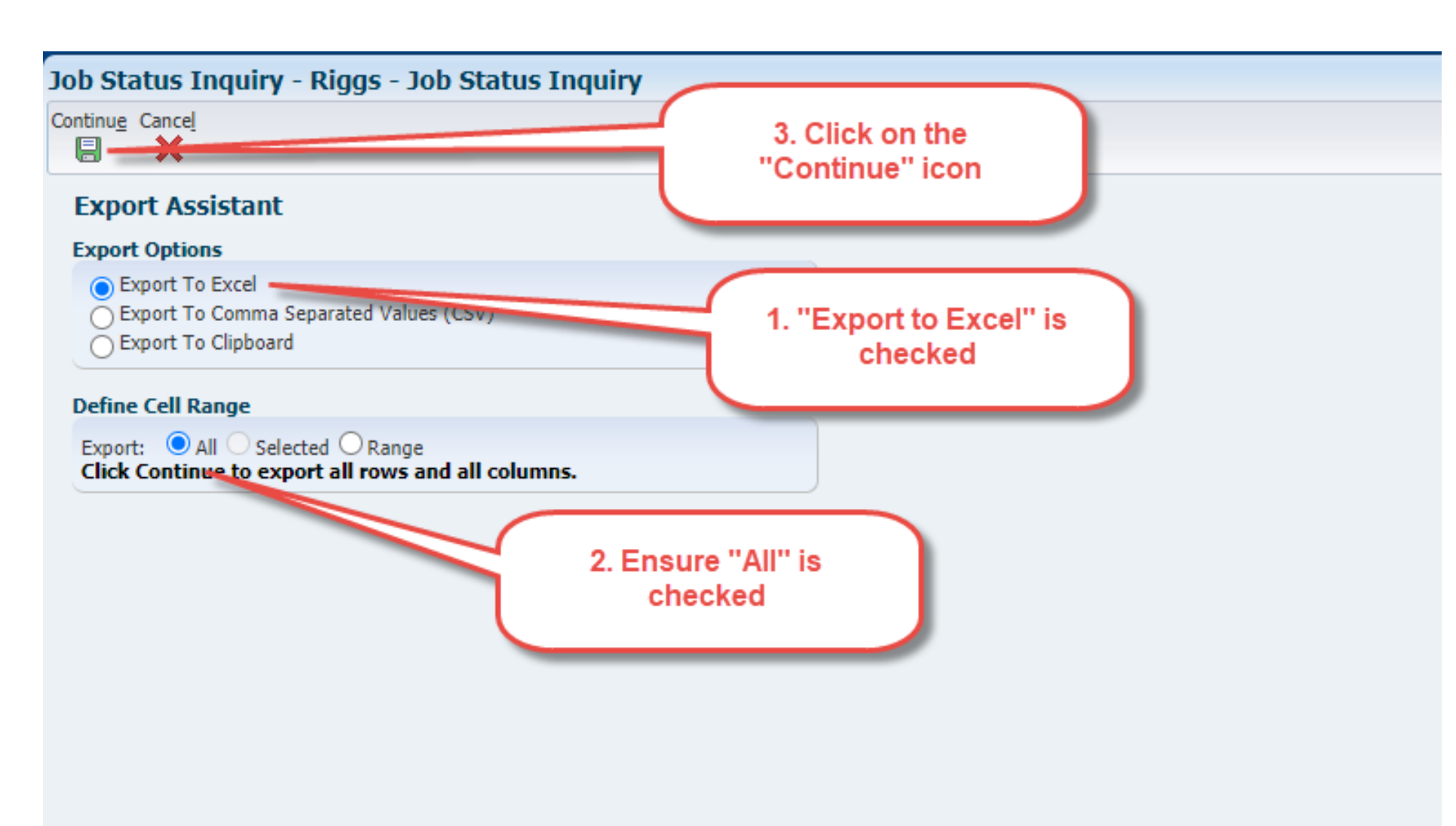

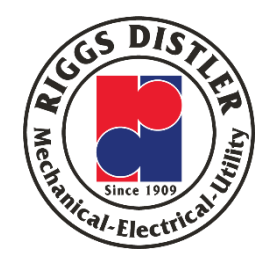

After you click the "Continue" icon, the data will be extracted into Excel

You can then save and manipulate the data as you need

#### JSI – Output in Excel – RDCM586

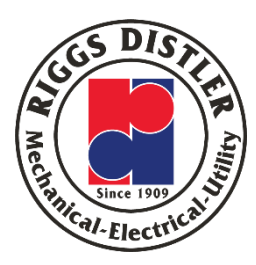

| Cost Type | e Account E                                                                                       | Original E                                                                                                    | Actual Un                                                                                                    | Original E                                                                                                    | Estimated                                                                                                    | Actual Am                                                                                                    | Open Con                                                                                                    | Estimate /                                                                                                    | O/U Job to                                                                                                    | O/U at Co                                                                                                    | Percent C                                                                                                    | Change (                                                                                                    | Revised B                                                                                                    | O/U Job t                                                                                                    | <b>(</b> C                                                                                                    |
|-----------|---------------------------------------------------------------------------------------------------|----------------------------------------------------------------------------------------------------|----------------------------------------------------------------------------------------------------|----------------------------------------------------------------------------------------------------|----------------------------------------------------------------------------------------------------|----------------------------------------------------------------------------------------------------|----------------------------------------------------------------------------------------------------|----------------------------------------------------------------------------------------------------|----------------------------------------------------------------------------------------------------|----------------------------------------------------------------------------------------------------|----------------------------------------------------------------------------------------------------|----------------------------------------------------------------------------------------------------|----------------------------------------------------------------------------------------------------|----------------------------------------------------------------------------------------------------|----------------------------------------------------------------------------------------------------|
| 6701      | Miscel                                                                                            | llaneous C                                                                                                    | redit C                                                                                                    |                                                                                                    |                                                                                                    | 3751.01                                                                                                    |                                                                                                    |                                                                                                    |                                                                                                    |                                                                                                    |                                                                                                    |                                                                                                    |                                                                                                    |                                                                                                    |                                                                                                    |
| 6702      | Fleet (                                                                                           | Card Fuel                                                                                                    |                                                                                                    |                                                                                                    |                                                                                                    | 1580.82                                                                                                    |                                                                                                    |                                                                                                    |                                                                                                    |                                                                                                    |                                                                                                    |                                                                                                    |                                                                                                    |                                                                                                    |                                                                                                    |
| 7192      | Comm                                                                                              | on Equipn                                                                                                    | 9                                                                                                    |                                                                                                    |                                                                                                    | 7557.55                                                                                                    |                                                                                                    |                                                                                                    |                                                                                                    |                                                                                                    |                                                                                                    |                                                                                                    |                                                                                                    |                                                                                                    |                                                                                                    |
| 6681      | Subco                                                                                             | ntractor                                                                                                    |                                                                                                    |                                                                                                    |                                                                                                    | 2585.35                                                                                                    |                                                                                                    |                                                                                                    |                                                                                                    |                                                                                                    |                                                                                                    |                                                                                                    |                                                                                                    |                                                                                                    |                                                                                                    |
| 6402      | Safety                                                                                            | y Personne                                                                                                    | 28                                                                                                    |                                                                                                    |                                                                                                    | 1184.3                                                                                                    |                                                                                                    |                                                                                                    |                                                                                                    |                                                                                                    |                                                                                                    |                                                                                                    |                                                                                                    |                                                                                                    |                                                                                                    |
| 6411      | Fringe                                                                                            | e Benefits                                                                                                    |                                                                                                    |                                                                                                    |                                                                                                    | 327.51                                                                                                    |                                                                                                    |                                                                                                    |                                                                                                    |                                                                                                    |                                                                                                    |                                                                                                    |                                                                                                    |                                                                                                    |                                                                                                    |
| 6421      | Insura                                                                                            | ance                                                                                                    |                                                                                                    |                                                                                                    |                                                                                                    | 94.74                                                                                                    |                                                                                                    |                                                                                                    |                                                                                                    |                                                                                                    |                                                                                                    |                                                                                                    |                                                                                                    |                                                                                                    |                                                                                                    |
| 6426      | Taxes                                                                                             |                                                                                                    |                                                                                                    |                                                                                                    |                                                                                                    | 81.21                                                                                                    |                                                                                                    |                                                                                                    |                                                                                                    |                                                                                                    |                                                                                                    |                                                                                                    |                                                                                                    |                                                                                                    |                                                                                                    |
| 6401      | Safety                                                                                            | Personne                                                                                                    | 28                                                                                                    |                                                                                                    |                                                                                                    | 1687.76                                                                                                    |                                                                                                    |                                                                                                    |                                                                                                    |                                                                                                    |                                                                                                    |                                                                                                    |                                                                                                    |                                                                                                    |                                                                                                    |
| 6403      | ELECT                                                                                             | 48                                                                                                    |                                                                                                    | 5763                                                                                                    |                                                                                                    |                                                                                                    |                                                                                                    | 5763                                                                                                    |                                                                                                    |                                                                                                    |                                                                                                    |                                                                                                    | 5763                                                                                                    |                                                                                                    |                                                                                                    |
| 6401      | ELECT                                                                                             | 48                                                                                                    |                                                                                                    | 5763                                                                                                    |                                                                                                    |                                                                                                    |                                                                                                    | 5763                                                                                                    |                                                                                                    |                                                                                                    |                                                                                                    |                                                                                                    | 5763                                                                                                    |                                                                                                    |                                                                                                    |
|           | Total:                                                                                            | 48                                                                                                    | 37                                                                                                    | 5763                                                                                                    | 4442.31                                                                                                    | 17162.49                                                                                                    |                                                                                                    | 5763                                                                                                    | -12720.2                                                                                                    |                                                                                                    | 297.8                                                                                                    |                                                                                                    | 5763                                                                                                    | -12720.2                                                                                                    | !                                                                                                    |
|           | Cost Type<br>6701<br>6702<br>7192<br>6681<br>6402<br>6411<br>6421<br>6426<br>6401<br>6403<br>6401 | Cost TypeAccount D6701Miscel6702Fleet O7192Comm6681Subco6402Safety6411Fringe6421Insura6426Taxes6401Safety6403ELECT6401ELECT6401Total: | Cost TypeAccount COriginal E6701Miscellaneous C6702Fleet Card Fuel7192Common Equipn6681Subcontractor6402Safety Personne6411Fringe Benefits6426Taxes6401Safety Personne6403ELECT486401ELECT486401ELECT48 | Cost TypeAccount EOriginal EActual Un6701Miscellaneous Credit C6702Fleet Card Fuel7192Common Equipn96681Subcontractor96681Subcontractor286402Safety Personne286411Fringe Benefits16426Taxes286401Safety Personne286403ELECT486401ELECT486401ELECT48 | Cost TypeAccount COriginal EActual UnOriginal E6701Miscellaneous Credit C6702Fleet Card Fuel6702Fleet Card Fuel7192Common Equipn96681Subcontractor286402Safety Personne286411Fringe Benefits16426Taxes286401Safety Personne286403ELECT4857636401ELECT4837 | Cost Type Account I Original E Actual Un Original E Estimated6701Miscellaneous Credit C67026702Fleet Card Fuel96703Common Equipn96681Subcontractor286402Safety Personne286411Fringe Benefits16426Taxes286401Safety Personne286403ELECT4857636401ELECT48376401Fringe Banefits3 | Cost TypeAccount IOriginal EActual UnOriginal EEstimatedActual An6701Miscellaneous Credit C3751.016702Fleet Card Fuel1580.827192Common Equipn97557.556681Subcontractor2585.356402Safety Personne281184.36401Fringe Benefits327.516401Safety Personne2894.746401Safety Personne281687.766401ELECT4857636401ELECT483757636401FLECT483757636401Total:483757636402Taxes576317162.49 | Cost Type         Account E         Original E         Actual Un         Original E         Estimated         Actual An         Open Con           6701         Miscellaneous Credit C         3751.01         3751.01         1580.82           6702         Fleet Card Fuel         0         1580.82         1580.82           7192         Common Equipn         9         7557.55         6681         2585.35           6681         Subcontractor         28         1184.3         6402         327.51           6402         Safety Personne         28         327.51         6421         1184.3           6411         Fringe Benefits         0         94.74         94.74         6426         73xes         94.74         6426         81.21         1687.76         6403         ELECT         48         5763         0         0         6401         5763         0         0         0         0         0         0         0         0         0         0         0         0         0         0         0         0         0         0         0         0         0         0         0         0         0         0         0         0         0         0         0< | Cost Type Account I Original E Actual Un Original E Estimated Actual An Open Con Estimate A6701Miscellaneous Credit C3751.016702Fleet Card Fuel1580.827192Common Equipn97557.556681Subcontractor2585.351184.36402Safety Personne281184.36411Fringe Benefits10327.516421Insurance2894.746401Safety Personne281687.766403ELECT4857631687.766401ELECT48576317162.496401ELECT483757636401ELECT483757636401Fuel483757636401Fuel483757636401Fuel483757636401Fuel483757636401Fuel483757636401Fuel483757636401Fuel483757636401Fuel483757636401Fuel483757636401Fuel483757636401Fuel483757636401Fuel483757636401Fuel483757636401Fuel48576357636401Fuel4857635763 | Cost TypeAccount IOriginal EActual UnOriginal EEstimatedActual AnOpen ConEstimateO/U Job to6701Miscellaneous Credit C3751.013751.01600600 <td< td=""><td>Cost TypeAccount IOriginal EActual UnOriginal EEstimateActual AnOpen ConEstimateO/U Job tO/U at Co6701Miscellaneous Credit C3751.013751.011111111111111111111111111111111111111111111111111111111111111111111111111111111111111111111111111111111111111111111111111111111111111111111111111111111111111111111111111111111<t< td=""><td>Cost TypeAccount IOriginal EActual UnOriginal EEstimateActual AnOpen ConEstimateO/U Job tO/U at CoPercent O6701Miscellaneous Credit C3751.013751.0111111111111111111111111111111111111111111111111111111111111111111111111111111111111111111111111111111111111111111111111111111111111111111111111111111111111111111111111111111</td><td>Cost TypeAccount [Original EActual UnOriginal EEstimatedActual AnOpen ConEstimateO/U Job tO/U at CoPercent CChange C6701Miscellaneous Creit C13751.011111111111111111111111111111111111111111111111111111111111111111111111111111111111111111111111111111111111111111111111111111111111111111111111111111111111111111111111111111<td< td=""><td>Cost TypeAccount IOriginal EActual UnOriginal EEstimateActual AnOpen ConEstimateO/U Job tO/U at CoPercent CChange CRevised E6701Miscellaneous Credit C3751.013751.0111111111111111111111111111111111111111111111111111111111111111111111111111111111111111111111111111111111111111111111111111111111111111111111111111111111111111111111111111</td></td<><td>Cost TypeAccount I Original E Actual UnOriginal E EstimateActual AnOpen ConEstimate//// U bb tO/// U at CoPercent CChange C Revised E O/// U bb t6701Miscellaneous Credit C3751.0111111111111111111111111111111111111111111111111111111111111111111111111111111111111111111111111111111111111111111111111111111111111111111111111111111111111111111111111111111</td></td></t<></td></td<> | Cost TypeAccount IOriginal EActual UnOriginal EEstimateActual AnOpen ConEstimateO/U Job tO/U at Co6701Miscellaneous Credit C3751.013751.011111111111111111111111111111111111111111111111111111111111111111111111111111111111111111111111111111111111111111111111111111111111111111111111111111111111111111111111111111111 <t< td=""><td>Cost TypeAccount IOriginal EActual UnOriginal EEstimateActual AnOpen ConEstimateO/U Job tO/U at CoPercent O6701Miscellaneous Credit C3751.013751.0111111111111111111111111111111111111111111111111111111111111111111111111111111111111111111111111111111111111111111111111111111111111111111111111111111111111111111111111111111</td><td>Cost TypeAccount [Original EActual UnOriginal EEstimatedActual AnOpen ConEstimateO/U Job tO/U at CoPercent CChange C6701Miscellaneous Creit C13751.011111111111111111111111111111111111111111111111111111111111111111111111111111111111111111111111111111111111111111111111111111111111111111111111111111111111111111111111111111<td< td=""><td>Cost TypeAccount IOriginal EActual UnOriginal EEstimateActual AnOpen ConEstimateO/U Job tO/U at CoPercent CChange CRevised E6701Miscellaneous Credit C3751.013751.0111111111111111111111111111111111111111111111111111111111111111111111111111111111111111111111111111111111111111111111111111111111111111111111111111111111111111111111111111</td></td<><td>Cost TypeAccount I Original E Actual UnOriginal E EstimateActual AnOpen ConEstimate//// U bb tO/// U at CoPercent CChange C Revised E O/// U bb t6701Miscellaneous Credit C3751.0111111111111111111111111111111111111111111111111111111111111111111111111111111111111111111111111111111111111111111111111111111111111111111111111111111111111111111111111111111</td></td></t<> | Cost TypeAccount IOriginal EActual UnOriginal EEstimateActual AnOpen ConEstimateO/U Job tO/U at CoPercent O6701Miscellaneous Credit C3751.013751.0111111111111111111111111111111111111111111111111111111111111111111111111111111111111111111111111111111111111111111111111111111111111111111111111111111111111111111111111111111 | Cost TypeAccount [Original EActual UnOriginal EEstimatedActual AnOpen ConEstimateO/U Job tO/U at CoPercent CChange C6701Miscellaneous Creit C13751.011111111111111111111111111111111111111111111111111111111111111111111111111111111111111111111111111111111111111111111111111111111111111111111111111111111111111111111111111111 <td< td=""><td>Cost TypeAccount IOriginal EActual UnOriginal EEstimateActual AnOpen ConEstimateO/U Job tO/U at CoPercent CChange CRevised E6701Miscellaneous Credit C3751.013751.0111111111111111111111111111111111111111111111111111111111111111111111111111111111111111111111111111111111111111111111111111111111111111111111111111111111111111111111111111</td></td<> <td>Cost TypeAccount I Original E Actual UnOriginal E EstimateActual AnOpen ConEstimate//// U bb tO/// U at CoPercent CChange C Revised E O/// U bb t6701Miscellaneous Credit C3751.0111111111111111111111111111111111111111111111111111111111111111111111111111111111111111111111111111111111111111111111111111111111111111111111111111111111111111111111111111111</td> | Cost TypeAccount IOriginal EActual UnOriginal EEstimateActual AnOpen ConEstimateO/U Job tO/U at CoPercent CChange CRevised E6701Miscellaneous Credit C3751.013751.0111111111111111111111111111111111111111111111111111111111111111111111111111111111111111111111111111111111111111111111111111111111111111111111111111111111111111111111111111 | Cost TypeAccount I Original E Actual UnOriginal E EstimateActual AnOpen ConEstimate//// U bb tO/// U at CoPercent CChange C Revised E O/// U bb t6701Miscellaneous Credit C3751.0111111111111111111111111111111111111111111111111111111111111111111111111111111111111111111111111111111111111111111111111111111111111111111111111111111111111111111111111111111 |

## Drilling down on costs in the JSI: RDCM586

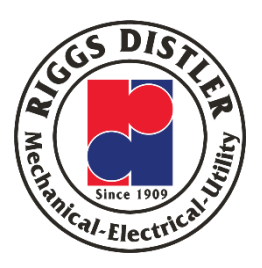

Right click on
 "Subcontractor", Cost Code
 1998-6681

2. Hover over "General Accounting"

 Hover over "Account Ledger" and then left click on it

| b S                                                                  | atus Inquir                                                                                                    | y - Riggs -                                                                                                    | Job Status Inquiry                                                                                                    |                                  |                                                                                                    |                        |                                        | Query: All Records                                                                                                    | ▼ 🛛 i ?                          |
|----------------------------------------------------------------------|----------------------------------------------------------------------------------------------------|----------------------------------------------------------------------------------------------------|----------------------------------------------------------------------------------------------------|----------------------------------|----------------------------------------------------------------------------------------------------|------------------------|----------------------------------------|----------------------------------------------------------------------------------------------------|----------------------------------|
| Q                                                                    | 🗙 🗔 Eorn                                                                                                    | n 🌐 <u>R</u> ow 🛛                                                                                                    | 📮 Report 🧏 Tools                                                                                                    |                                  |                                                                                                    |                        |                                        |                                                                                                    |                                  |
| Dire                                                                 |                                                                                                    |                                                                                                    |                                                                                                    |                                  |                                                                                                    |                        | Name Calumna                           |                                                                                                    |                                  |
| DIS                                                                  | ay Add                                                                                                    | itional Select                                                                                                    | ions Project Opt                                                                                                    | ions Columns                     | Job Codes /                                                                                                  | Account Codes          | More Columns                           | Date                                                                                                    |                                  |
| S                                                                    | kip From Cost Co                                                                                                    | ode:                                                                                                    | *                                                                                                    | Skip From Cost Typ               | e:                                                                                                    | 5999                   |                                        | butt                                                                                                    |                                  |
| S                                                                    | kip Thru Cost Co                                                                                                    | de:                                                                                                    | *                                                                                                    | Skip Thru Cost Typ               | e:                                                                                                    | *                      |                                        | Inception                                                                                                    |                                  |
|                                                                      |                                                                                                    |                                                                                                    |                                                                                                    |                                  |                                                                                                    |                        |                                        | <ul> <li>Cumulative</li> </ul>                                                                                                    |                                  |
|                                                                      | Display Zero A                                                                                                    | Accounts                                                                                                    | 🗹 Display Header                                                                                                    | Accounts                         | Display Header                                                                                               | Description            |                                        | Period                                                                                                    |                                  |
|                                                                      |                                                                                                    |                                                                                                    |                                                                                                    |                                  |                                                                                                    |                        |                                        |                                                                                                    |                                  |
|                                                                      |                                                                                                    |                                                                                                    |                                                                                                    |                                  |                                                                                                    |                        |                                        |                                                                                                    |                                  |
| m A                                                                  | ctions                                                                                                    |                                                                                                    |                                                                                                    |                                  |                                                                                                    |                        |                                        |                                                                                                    |                                  |
|                                                                      | Subcontra                                                                                                    | acts                                                                                                    | Change Mgm                                                                                                    | t                                | Profit Recognition                                                                                           |                        | Save Columns                           | s                                                                                                    |                                  |
|                                                                      |                                                                                                    |                                                                                                    |                                                                                                    |                                  |                                                                                                    |                        |                                        |                                                                                                    |                                  |
| N A                                                                  | tions                                                                                                    |                                                                                                    |                                                                                                    |                                  |                                                                                                    |                        |                                        |                                                                                                    |                                  |
|                                                                      |                                                                                                    |                                                                                                    |                                                                                                    |                                  |                                                                                                    |                        |                                        |                                                                                                    |                                  |
|                                                                      | Progress Entry                                                                                                    |                                                                                                    | Select One                                                                                                    | × 🔊                              | Commitment Inquiry                                                                                           | (                      | Budget by LT                           |                                                                                                    |                                  |
|                                                                      | Progress Entry                                                                                                    |                                                                                                    | Select One                                                                                                    | × 0                              | Commitment Inquiry                                                                                           | /                      | Budget by LT                           |                                                                                                    |                                  |
| ecord                                                                | Progress Entry<br>s 1 - 10 > )                                                                                       | ]                                                                                                    | Select One                                                                                                    | <b>~ D</b>                       | Commitment Inquiry                                                                                           |                        | Budget by LT                           | <u>Customize G</u>                                                                                                    | rid 🖿 🗆                          |
| ecord                                                                | Progress Entry<br>s 1 - 10 [> [기                                                                                     |                                                                                                    | Select One                                                                                                    | × 00                             | Commitment Inquiry                                                                                           |                        | Budget by LT                           | Customize G                                                                                                    | rid 土 🗆                          |
| ecoro                                                                | Progress Entry s 1 - 10 > > > Cost Code                                                                              | Cost<br>Type                                                                                                    | Select One<br>Account<br>Description                                                                                                    | Viginal Budget<br>Unit           | Commitment Inquiry                                                                                           | Original Budget        | Budget by LT<br>Estimated<br>Cost/Date | Customize G                                                                                                    | rid 🗈 🗖<br>Open Commit<br>Amount |
| ecoro                                                                | Progress Entry<br>s 1 - 10 > ><br>Cost<br>Code<br>0100                                                               | Cost<br>Type<br>6701                                                                                                    | Select One Account Description Miscellaneous Credit C                                                                                                    | V Diginal Budget<br>Unit         | Commitment Inquiry                                                                                           | Original Budget<br>Amt | Budget by LT<br>Estimated<br>Cost/Date | Customize G<br>Actual Amount<br>3,751.01                                                                                              | rid 🗈 🗖<br>Open Commit<br>Amount |
| ecord                                                                | Progress Entry s 1 - 10 ▷ ▷ Cost Code 0100 0100                                                                      | Cost<br>Type<br>6701<br>6702                                                                                                    | Select One Account Description Miscellaneous Credit C Fleet Card Fuel                                                                                                    | Driginal Budget Unit             | Commitment Inquiry                                                                                           | Original Budget<br>Amt | Budget by LT<br>Estimated<br>Cost/Date | Customize G<br>Actual Amount<br>3,751.01<br>1,580.82                                                                                  | rid 主 🗆<br>Open Commit<br>Amount |
| ecord<br>) [{<br>)<br>)                                              | Progress Entry s 1 - 10 > > > Cost Code 0100 0100 0100                                                               | Cost<br>Type<br>6701<br>6702<br>7192                                                                                                 | Select One      Account     Description      Miscellaneous Credit C     Fleet Card Fuel      Common Equipment Ow                                                                                                    | Driginal Budget Unit             | Commitment Inquiry Actual Units 9.00                                                                         | Original Budget<br>Amt | Budget by LT<br>Estimated<br>Cost/Date | Customize G<br>Actual Amount<br>3,751.01<br>1,580.82<br>7,557.55                                                                      | rid 🗈 🗖<br>Open Commit<br>Amount |
| ecord                                                                | Progress Entry s 1 - 10 > > Cost Code 0100 0100 0100 1998                                                            | Cost<br>Type<br>6701<br>6702<br>7192<br>6681                                                                                         | Select One     Account     Description     Miscellaneous Credit C     Fleet Card Fuel     Common Equipment Ow     Subcontractor                                                                                                    | Y Doriginal Budget               | Commitment Inquiry Actual Units 9.00                                                                         | Original Budget<br>Amt | Budget by LT<br>Estimated<br>Cost/Date | Customize G<br>Actual Amount<br>3,751.01<br>1,580.82<br>7,557.55<br>2,585.35                                                          | rid 1                            |
| ecord                                                                | Progress Entry s 1 - 10 > > Cost Code 0100 0100 0100 1998 1999                                                       | Cost<br>Type<br>6701<br>6702<br>7192<br>6681<br>6402                                                                                 | Select One     Account     Description     Miscellaneous Credit C     Fleet Card Fuel     Common Equipment Ow     Subcontractor     Safety Per. Favorites                                                                                                    | Yned                             | Commitment Inquiry Actual Units 9.00 28.00                                                                   | Original Budget<br>Amt | Budget by LT<br>Estimated<br>Cost/Date | Customize G<br>Actual Amount<br>3,751.01<br>1,580.82<br>7,557.55<br>2,585.35<br>1,184.30                                              | rid 🗈 🗆<br>Open Commit<br>Amount |
| ecord<br>) [8<br>) ]<br>) ]<br>) ]                                   | Progress Entry<br>s 1 - 10 > > ><br>Cost<br>Code<br>0100<br>0100<br>0100<br>1998<br>1999<br>1999                     | Cost<br>Type<br>6701<br>6702<br>7192<br>6681<br>6402<br>6411                                                                         | Select One      Account     Description     Miscellaneous Credit C     Fleet Card Fuel     Common Equipment Ow     Subcontractor     Safety Per: Favorites     Fringe Ben Row                                                                                                    | Driginal Budget Unit             | Commitment Inquiry Actual Units 9.00 28.00                                                                   | Original Budget<br>Amt | Budget by LT<br>Estimated<br>Cost/Date | Customize G<br>Actual Amount<br>3,751.01<br>1,580.82<br>7,557.55<br>2,585.35<br>1,184.30<br>327.51                                    | rid 🗈 🗖<br>Open Commit<br>Amount |
| ecord<br>) [<br>]<br>)<br>)<br>)<br>)<br>)                           | Progress Entry s 1 - 10 > > > Cost Code 0100 0100 0100 1998 1999 1999 1999 1999                                      | Cost<br>Type<br>6701<br>6702<br>7192<br>6681<br>6402<br>6411<br>6421                                                                 | Select One Account Description Miscellaneous Credit C Fleet Card Fuel Common Equipment Ow Subcontractor Safety Pen Fringe Ben Row General Insurance Budgets                                                                                                    | Original Budget Unit  Accounting | Commitment Inquiry Actual Units 9.00 28.00 Employee Labor Account Ledger                                     | Original Budget<br>Amt | Budget by LT                           | Customize G<br>Actual Amount<br>3,751.01<br>1,580.82<br>7,557.55<br>2,585.35<br>1,184.30<br>327.51<br>94.74                           | rid 1                            |
| ecord<br>) [<br>]<br>)<br>)<br>)<br>)<br>)<br>)<br>)<br>)            | Progress Entry<br>s 1 - 10 ≥<br>Cost<br>Code<br>0100<br>0100<br>0100<br>1998<br>1999<br>1999<br>1999<br>1999<br>1999 | Cost<br>Type<br>6701<br>6702<br>7192<br>6681<br>6402<br>6411<br>6421<br>6426                                                         | Select One Account Description Miscellaneous Credit C Fleet Card Fuel Common Equipment Ow Subcontractor Safety Per: Fringe Ben Fringe Ben Row General A Budgets Progress Taxes Commit Commit                                                                                                    |                                  | Commitment Inquiry Actual Units Actual Units 9,00 28,00 Employee Labor Account Ledger Account Balances       | Original Budget<br>Amt | Budget by LT                           | Customize G<br>Actual Amount<br>3,751.01<br>1,580.82<br>7,557.55<br>2,585.35<br>1,184.30<br>327.51<br>94.74<br>81.21                  | rid 1                            |
| ecord<br>) ()<br>) ()<br>) ()<br>) ()<br>) ()<br>) ()<br>) ()<br>) ( | Progress Entry s 1 - 10 > ><br>Cost Code 0100 0100 0100 1998 1999 1999 1999 1999                                     | Cost<br>Type           6701           6702           7192           6681           6402           6411           6426           6401 | Select One Account Description      Miscellaneous Credit C      Fleet Card Fuel Common Equipment Ow Subcontractor Safety Per Fringe Ben Fringe Ben Row General Insurance Taxes Safety Per Safety Per Budget Budget Progress Commitm Account Budget Budget |                                  | Commitment Inquiry Actual Units Actual Units 9.00 28.00 Employee Labor Account Ledger Account Balances 28.00 | Original Budget<br>Amt | Budget by LT                           | Customize G<br>Actual Amount<br>Actual Amount<br>1,580.82<br>7,557.55<br>2,585.35<br>1,184.30<br>327.51<br>94.74<br>81.21<br>1,687.76 | rid 🗈 🗖<br>Open Commit<br>Amount |

#### JSI: Work with Account Ledger: RDCM586

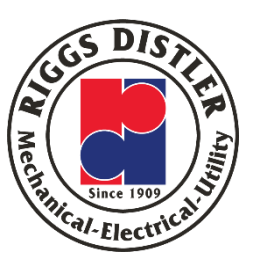

| ech Gro | oup    | > Jop    | Cost > Daily Processing > Job | Status Inquiries |        |                 |                       |                 |                  |          |            |       |
|---------|--------|----------|-------------------------------|------------------|--------|-----------------|-----------------------|-----------------|------------------|----------|------------|-------|
| ob Sta  | atu    | s Inq    | uiry - Riggs - Work Wi        | th Account Ledg  | er     |                 |                       |                 | Query: All Recor | ds       | <b>~</b> [ | 2 i C |
| • 🏟     | ×      | ( 💷 )    | Form 🌐 Row 🗔 Report 🕻         | 😫 <u>T</u> ools  |        |                 |                       |                 |                  |          |            |       |
|         |        |          |                               |                  |        |                 |                       |                 |                  |          |            |       |
|         |        |          |                               |                  |        |                 |                       |                 |                  |          |            |       |
| count   | t      |          | RDCM586.6681                  | .1998            | $\Box$ | Subcontractor   |                       |                 |                  |          |            |       |
| edger ' | Туре   | e 1      | AA                            | USD              |        | General Ledger  |                       | From Date *     | 01/01/2          | 020      |            |       |
| daar '  | Tune   | - 2      |                               |                  |        |                 |                       | Thru Date *     | 08/30/2          | 020      |            | - 1   |
| vne/Si  | ible   | daer     |                               | *                |        |                 |                       | Currency Code   | 100,0072         |          |            | =     |
| peyse   | - Dict | uyci     |                               | -                |        |                 |                       | currency code   |                  |          |            |       |
| $\odot$ | Post   | ted      | O Unposted                    |                  |        | YTD             | 2                     | ,585.35         |                  |          |            |       |
|         |        |          |                               |                  |        |                 |                       |                 |                  |          |            |       |
| Ba      | lanc   | es LT1   | Balance                       | es LT2           |        |                 |                       |                 |                  |          |            |       |
|         |        |          |                               |                  |        |                 |                       |                 |                  |          |            |       |
| Recor   | ds 1   | - 3      |                               |                  |        |                 |                       |                 | Custor           | nize (   | irid       |       |
| _       |        | -        |                               |                  |        |                 |                       |                 |                  |          |            |       |
|         | Ø      | Do       | Document                      | Doc              | Doc    | G/L<br>Data     | Evaluation            | LT 1            | LT 1<br>Dabit    | P        | Ľ          | T2    |
|         |        | Ty<br>DV | Type Vouchar                  | Number           | 00021  | Date 07/01/2020 | Explanation           | Amount 2,505,25 | 2 505 25         | <u> </u> | P          | -     |
|         | 9      | PV       | voucner                       | 323778           | 00031  | 07/01/2020      | Norris Sales Co. Inc. | 2,585.35        | 2,585.35         | ۲        |            |       |
|         |        |          |                               |                  |        |                 | Column Total          | 2,585.35        | 2,585.35         |          |            |       |
|         |        |          |                               |                  |        |                 | Ledger Total          | 2,585.35        | 2,585.35         |          |            |       |
| 1       |        |          |                               |                  |        |                 |                       |                 |                  |          |            | Þ     |

You should see **Norris Sales Co.** 

Provides the detail behind a project account

You can see the GL Date, who the vendor is, and the amount

If you are logged into the JDE "Internal Link", you can also see the image of the invoice

#### JSI: Viewing an Invoice (Internal Link)

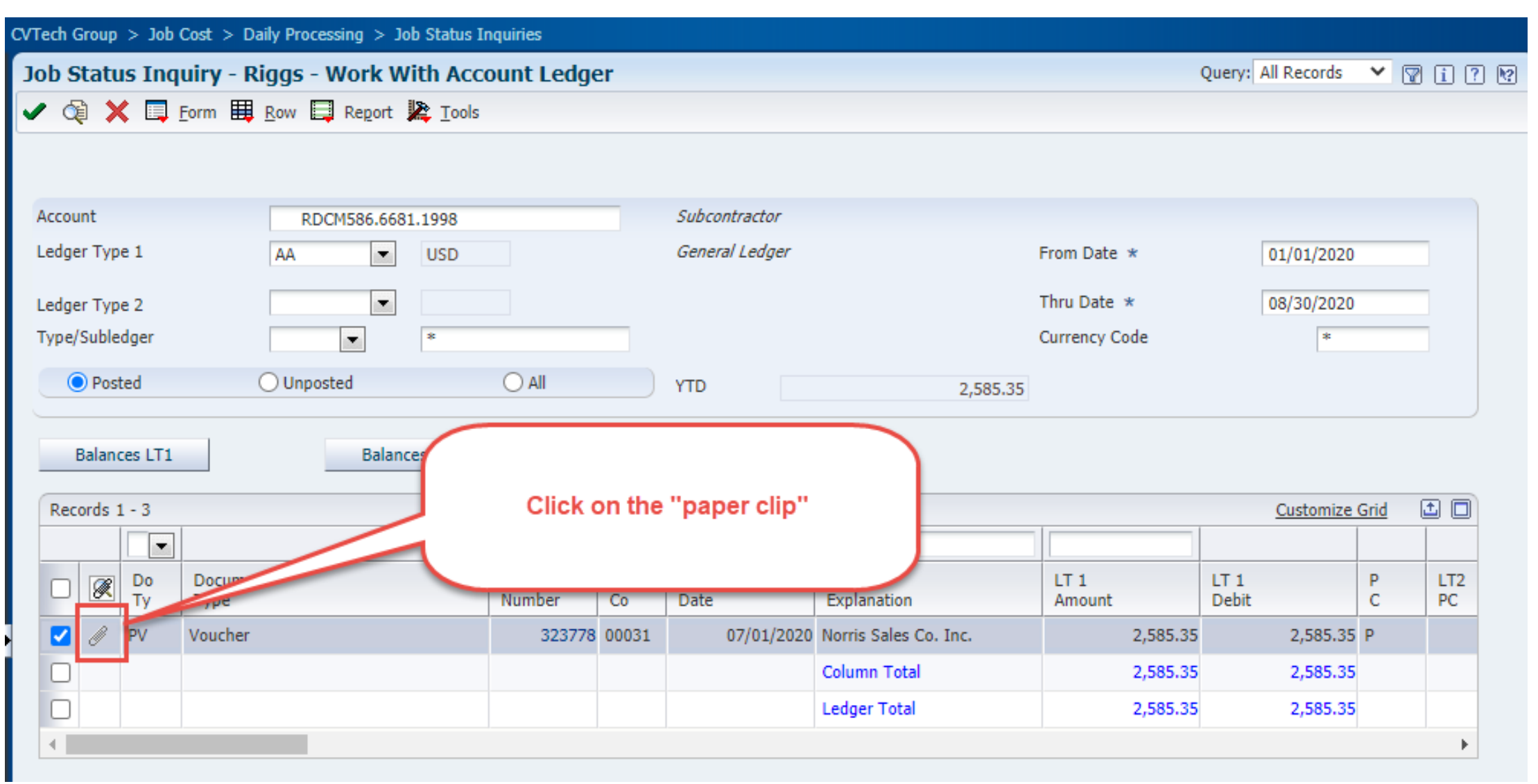

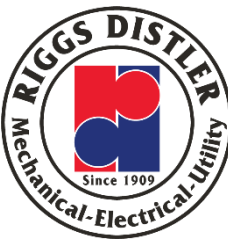

#### JSI: Viewing an Invoice (Internal Link)

| CVTech Group > Job Cost > Daily Processing | > Job Status Inquiries                                                                 |                                                                                                    |                                                                  |                                                                                  |
|--------------------------------------------|----------------------------------------------------------------------------------------|----------------------------------------------------------------------------------------------------|------------------------------------------------------------------|----------------------------------------------------------------------------------|
| Media Object Viewer                        |                                                                                        |                                                                                                    |                                                                  |                                                                                  |
| ×                                          |                                                                                        |                                                                                                    |                                                                  |                                                                                  |
|                                            |                                                                                        |                                                                                                    |                                                                  | Last Modified 07/30/2020 16:06:43 by /                                           |
| Invoice Image                              |                                                                                        |                                                                                                    |                                                                  |                                                                                  |
| ~                                          | Since 1956                                                                             | PENNSYLVANIA Location:<br>REMITTANCE address:<br>1010 Conshohocken Road<br>Conshohocken, PA 19428<br>610-279-5777<br>FAX: 610-279-7973 | NEW JEI<br>668 Berlin<br>Sicklerville<br>856-740-1<br>FAX: 856-7 | RSEY Location:<br>Cross Keys Road<br>, NJ 08081<br>400<br>/40-1940<br>GINAL COPY |
|                                            | Customer:                                                                              | Customer Information:                                                                                                    |                                                                  | FINAL INVOICE# 411098                                                            |
|                                            | Riggs Distler & Company, Inc.<br>>>>Email All Invoices<<<<br>Cherry Hill NJ 08003-4002 | Ordered by:<br>Phone: W (856) 433-6000                                                                                                 |                                                                  | Invoice Date: 06/26/20                                                           |
|                                            |                                                                                        | Slsp: Ed Zoranski Cust#: 595 AR                                                                                                    |                                                                  | Loc 200                                                                          |
|                                            | Delivery Location:<br>Cust P/U<br>Thomas Matsinger                                     | PO/Job # RDCM586<br>Terms: Net 30                                                                                                    | From: 0<br>Thru: 0                                               | 06/26/20 Fri 2:14 PM RS1<br>06/26/20 Fri 3:14 PM RS1                             |

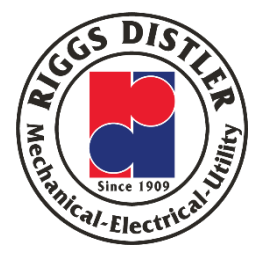

#### JSI: Labor Accounts: RDCM586

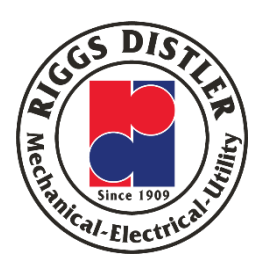

 Click in a Labor cost area that has an "Actual Amount" for costs
 Highlight "General Accounting"
 Highlight "Employee Labor" and then left click on it

4. For security and confidentiality, you can only see Union Labor

| Job  | Stat                    | us Inquiry -                        | Riggs - J       | ob Status I            | Inquiry                         |                         |                              |                        |                        |                                                   |                              |           |
|------|-------------------------|-------------------------------------|-----------------|------------------------|---------------------------------|-------------------------|------------------------------|------------------------|------------------------|---------------------------------------------------|------------------------------|-----------|
| / (  | Q 🕽                     | K 🔲 Eorm                            | 📕 <u>R</u> ow 🗔 | Report 🎉 <u>T</u>      | ools                            |                         |                              |                        |                        |                                                   |                              |           |
| D    | isplay                  | Additio                             | nal Selectio    | ns Proje               | ect Options                     | Columns                 | Job Codes /                  | Account Codes          | More Columns           |                                                   |                              |           |
|      | Job N<br>Job P<br>Colun | lumber<br>osting Edit<br>nn Version |                 | RDCCP                  | 001                             | II ()                   | Aries: L<br>Blank = User ID) | inden Project          |                        | From Date<br>Thru Date<br>Level of D<br>Subledger | e/Period<br>/Period<br>etail |           |
| Form | Acti                    | ons                                 |                 |                        |                                 |                         |                              |                        |                        |                                                   |                              |           |
|      |                         | Subcont                             | racts           |                        |                                 | Change Mgmt             |                              |                        | Profit Recogni         | tion                                              |                              |           |
| Row  | Actio                   | ns                                  |                 |                        |                                 |                         |                              |                        |                        |                                                   |                              |           |
|      |                         | Progress Entry                      |                 |                        | Select One                      |                         | ~                            | Ø                      | Commitment In          | quiry                                             |                              |           |
| Reco | ords 1                  | - 141                               |                 |                        |                                 |                         |                              |                        |                        |                                                   |                              |           |
|      |                         |                                     |                 |                        |                                 |                         |                              |                        |                        |                                                   |                              |           |
|      | <b>X</b>                | Cost<br>Code                        | Cost<br>Type    | Account<br>Description |                                 | Original Budget<br>Unit | Actual Units                 | Original Budget<br>Amt | Estimated<br>Cost/Date | Actual Amount                                     | Open Commit<br>Amount        | Est<br>Am |
|      |                         | 36002000                            | 6426            | Taxes                  |                                 |                         |                              |                        |                        | 16,785.02                                         |                              |           |
|      |                         | 36002000                            | 6401            | CIV: Su                | pv (GF & Above)                 | 4,192.                  | 00 3,011.10                  | 397,014.00             | 285,173.87             | 260,752.94                                        |                              |           |
|      | 1                       | 36002010                            | 6403            | CIV: La                | hor                             | 12.810.                 | 00 7,528.02                  | 1,099,147.00           | 645,932.91             | 358,389.16                                        |                              |           |
|      |                         | 36002010                            | 6411            | Fringe                 | Favorites                       |                         |                              |                        |                        | 247,681.65                                        |                              |           |
|      |                         | 36002010                            | 6421            | Insurar                | Row<br>General Accounting       |                         |                              | 1                      |                        | 28,592.91                                         |                              |           |
|      |                         | 36002010                            | 6426            | Taxes                  | Budgets                         |                         | Employee Labor 3             |                        |                        | 43,616.51                                         |                              |           |
|      |                         | 36002010                            | 6401            | CIV: La                | Commitment Inquir               | y A                     | Account Balances             | 1,099,147.00           | 645,932.91             | 678,280.23                                        |                              |           |
|      |                         | 36004040                            | 6601            | Civil Ma               | Account Inquiry<br>Budget by LT |                         |                              | 741,911.00             |                        | 298,783.51                                        |                              |           |
|      |                         | 36005000                            | 6541            | Civil Eq.              | Regional Info<br>Attachment     |                         |                              |                        |                        | 97,534.45                                         |                              |           |
| -    |                         |                                     |                 |                        |                                 |                         |                              |                        |                        |                                                   |                              |           |

## JSI: Work with Labor Data: RDCM586

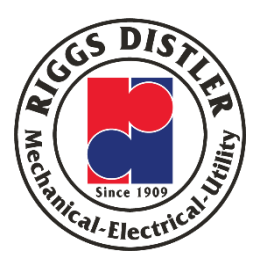

Provides the Union Labor detail for a project

Admin employee detail is hidden for security purposes

You can see the GL Date, hours, employee name (Union), employee JDE Address Book Number, the cost

| Jo | b S  | Status     | Inquiry - Riggs - Work With  | Labor I | Data        |        |        |          |                |            |           |                         |
|----|------|------------|------------------------------|---------|-------------|--------|--------|----------|----------------|------------|-----------|-------------------------|
|    | Job  | Status 1   | Inquiry Work With Labor Data |         |             |        |        |          |                |            |           |                         |
| Q  | >    | < 🎠 I      | Tools                        |         |             |        |        |          |                |            |           |                         |
|    | Cor  | mpany      | 00031 Account Number         |         |             | RDCCP0 | 01.640 | 3.360020 | )10            | CIV: Labor |           |                         |
|    | Leo  | dger Type  | AA USD                       | Gener   | al Ledger   |        |        |          | Year to Date   | 358,3      | 389.16    |                         |
|    | Reco | ords 1 - 1 | 10 > >                       |         |             |        |        |          |                |            |           |                         |
|    |      | -          |                              |         |             |        |        | -        |                |            |           |                         |
|    |      | Do<br>Ty   | Do Ty<br>Desc                | Co      | G/L<br>Date | Amount | P<br>C | LT       | LT<br>Desc     |            | Bth<br>Ty | Bth Ty<br>Desc          |
|    | •    | Т2         | Payroll Labor Distribution   | 00031   | 01/10/2020  | 122.48 | D      | AA       | General Ledger |            | 7         | Actual Payroll Period J |
|    | 0    | Т2         | Payroll Labor Distribution   | 00031   | 01/13/2020  | 337.60 | D      | AA       | General Ledger |            | 7         | Actual Payroll Period J |
|    | 0    | Т2         | Payroll Labor Distribution   | 00031   | 01/14/2020  | 337.60 | D      | AA       | General Ledger |            | 7         | Actual Payroll Period J |
|    | 0    | Т2         | Payroll Labor Distribution   | 00031   | 01/15/2020  | 337.60 | D      | AA       | General Ledger |            | 7         | Actual Payroll Period J |
|    | 0    | Т2         | Payroll Labor Distribution   | 00031   | 01/16/2020  | 337.60 | D      | AA       | General Ledger |            | 7         | Actual Payroll Period J |
|    | 0    | Т2         | Payroll Labor Distribution   | 00031   | 01/17/2020  | 337.60 | D      | AA       | General Ledger |            | 7         | Actual Payroll Period J |
|    | 0    | Т2         | Payroll Labor Distribution   | 00031   | 01/13/2020  | 337.60 | D      | AA       | General Ledger |            | 7         | Actual Payroll Period J |
|    | 0    | Т2         | Payroll Labor Distribution   | 00031   | 01/14/2020  | 337.60 | D      | AA       | General Ledger |            | 7         | Actual Payroll Period J |
|    | 0    | Т2         | Payroll Labor Distribution   | 00031   | 01/15/2020  | 337.60 | D      | AA       | General Ledger |            | 7         | Actual Payroll Period J |
|    | 0    | Т2         | Payroll Labor Distribution   | 00031   | 01/16/2020  | 337.60 | D      | AA       | General Ledger |            | 7         | Actual Payroll Period J |
|    | 4    |            |                              |         |             |        |        |          |                |            |           |                         |

#### JSI: Total billed to project: RDCM586

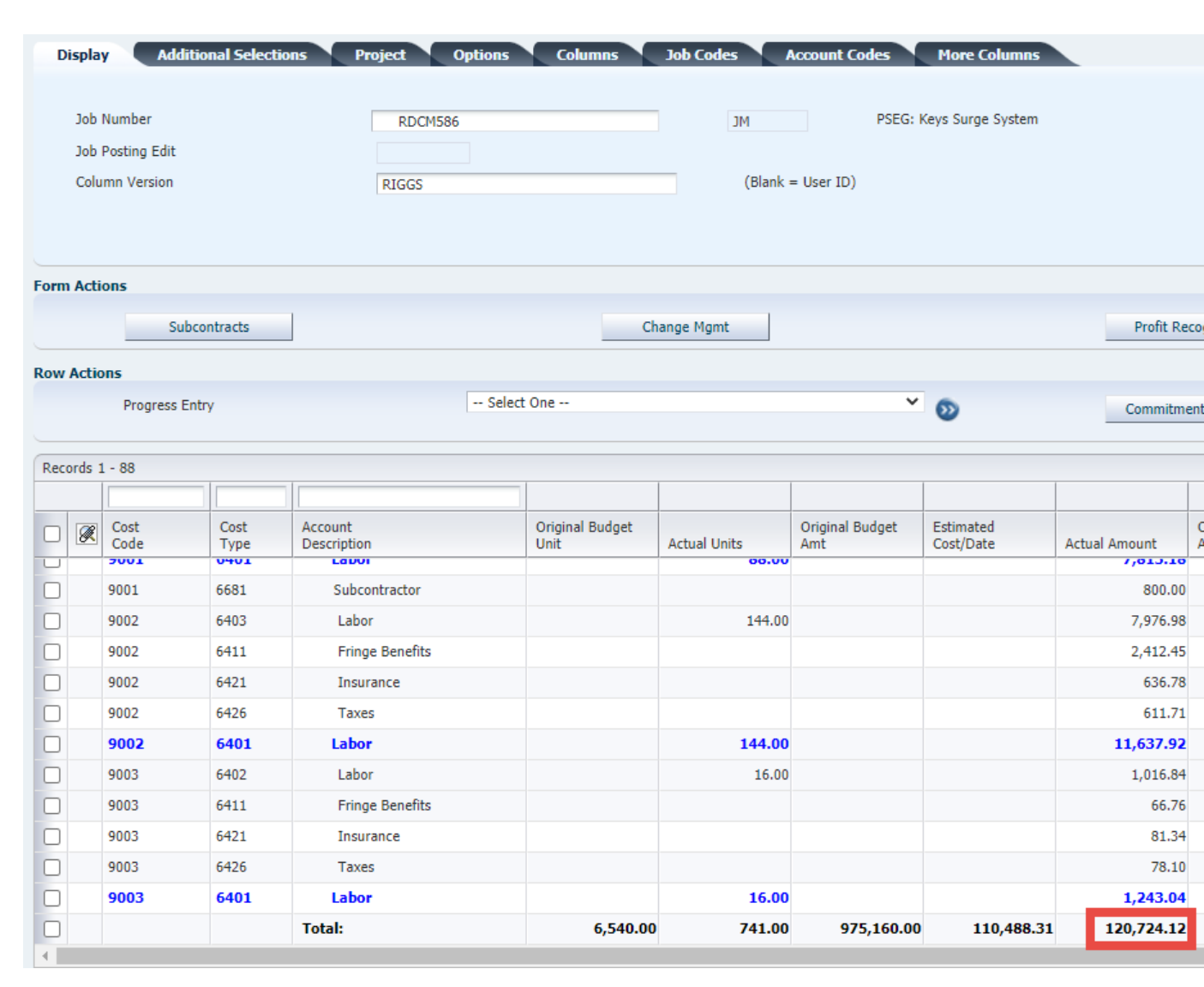

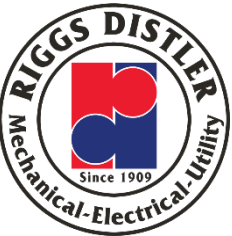

- Scroll to the bottom
- Find the "Actual Amount" column
- At the very bottom of the "Actual Amount" column is the cost of the project to date

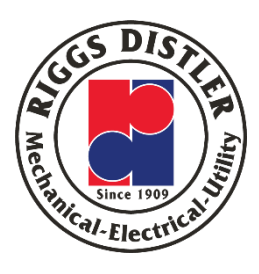

- Click on the "Additional Selections" tab
- 2. In the "Skip from Cost Type" field, type 5000
- 3. Then click on the "Find" icon

| up > Job Cost        | > Daily Proce                                                                                                    | essing > Job Status Inquiries                                                                                                    |                                                                                                    |                                                                                                    |                                                                                                    |                                                                                                    |                                                                                                    |                                                                                                    |                                                                                                    |                                                                                                    |                                                                                                    |
|----------------------|----------------------------------------------------------------------------------------------------|----------------------------------------------------------------------------------------------------|----------------------------------------------------------------------------------------------------|----------------------------------------------------------------------------------------------------|----------------------------------------------------------------------------------------------------|----------------------------------------------------------------------------------------------------|----------------------------------------------------------------------------------------------------|----------------------------------------------------------------------------------------------------|----------------------------------------------------------------------------------------------------|----------------------------------------------------------------------------------------------------|----------------------------------------------------------------------------------------------------|
| tus Inquiry          | - Riggs -                                                                                                    | Job Status Inquiry                                                                                                    |                                                                                                    |                                                                                                    |                                                                                                    |                                                                                                    |                                                                                                    |                                                                                                    |                                                                                                    | Query: All Record                                                                                                    | s 💙 🕎 👔                                                                                                    |
| 🗙 🗔 Eorm             | Bow E                                                                                                    | 🖡 Report 🞉 Tools                                                                                                    |                                                                                                    |                                                                                                    |                                                                                                    |                                                                                                    |                                                                                                    |                                                                                                    |                                                                                                    |                                                                                                    |                                                                                                    |
| Addite               | ional Colocti                                                                                                    | and Designt Ontions                                                                                                    | Columns                                                                                                    | Job Codor                                                                                                    | Account Codor                                                                                                    | Mara Calumna                                                                                                    |                                                                                                    |                                                                                                    |                                                                                                    |                                                                                                    |                                                                                                    |
| ay Audit             | onal Selecu                                                                                                    | ons Project Options                                                                                                    | Columns                                                                                                    | Job Codes 7                                                                                                    | Account Codes                                                                                                    | Piore Columns                                                                                                    |                                                                                                    |                                                                                                    | To Date                                                                                               |                                                                                                    |                                                                                                    |
| kip From Cost C      | ode:                                                                                                    | *                                                                                                    |                                                                                                    | Skip From Cost T                                                                                                    | Гуре:                                                                                                    | 0                                                                                                    | 4000                                                                                                    |                                                                                                    |                                                                                                    |                                                                                                    |                                                                                                    |
| ikip Thru Cost Co    | de:                                                                                                    | *                                                                                                    |                                                                                                    | Skip Thru Cost T                                                                                                    | ype:                                                                                                    |                                                                                                    | *                                                                                                    |                                                                                                    | Inception                                                                                             | on                                                                                                    |                                                                                                    |
|                      |                                                                                                    |                                                                                                    |                                                                                                    | Cumula                                                                                                    | O Cumulative                                                                                                    |                                                                                                    |                                                                                                    |                                                                                                    |                                                                                                    |                                                                                                    |                                                                                                    |
| Display Zero         | Accounts                                                                                                    | 🗾 Disp                                                                                                    | lay Header Accounts                                                                                                    |                                                                                                    | 🗌 Di                                                                                                    | splay Header Descript                                                                                                    | tion                                                                                                    | Can be any                                                                                                    | O Period                                                                                              |                                                                                                    |                                                                                                    |
|                      |                                                                                                    |                                                                                                    |                                                                                                    |                                                                                                    |                                                                                                    |                                                                                                    |                                                                                                    | 5000                                                                                                    |                                                                                                    |                                                                                                    |                                                                                                    |
|                      |                                                                                                    |                                                                                                    |                                                                                                    |                                                                                                    |                                                                                                    |                                                                                                    |                                                                                                    |                                                                                                    |                                                                                                    |                                                                                                    |                                                                                                    |
| tions                |                                                                                                    |                                                                                                    |                                                                                                    |                                                                                                    |                                                                                                    |                                                                                                    |                                                                                                    |                                                                                                    |                                                                                                    |                                                                                                    |                                                                                                    |
| Subcont              | racts                                                                                                    | Cł                                                                                                    | nange Mgmt                                                                                                    |                                                                                                    | Profit R                                                                                                    | ecognition                                                                                                    |                                                                                                    | Save Co                                                                                                    | lumns                                                                                                 |                                                                                                    |                                                                                                    |
|                      |                                                                                                    |                                                                                                    |                                                                                                    |                                                                                                    |                                                                                                    |                                                                                                    |                                                                                                    |                                                                                                    |                                                                                                    |                                                                                                    |                                                                                                    |
| ions                 |                                                                                                    |                                                                                                    |                                                                                                    |                                                                                                    |                                                                                                    |                                                                                                    |                                                                                                    |                                                                                                    |                                                                                                    |                                                                                                    |                                                                                                    |
| Progress Entry       |                                                                                                    | Select One                                                                                                    |                                                                                                    |                                                                                                    | Commitm                                                                                                    | nent Inquiry                                                                                                    |                                                                                                    | Budget                                                                                                    | by LT                                                                                                 |                                                                                                    |                                                                                                    |
|                      |                                                                                                    |                                                                                                    |                                                                                                    |                                                                                                    |                                                                                                    |                                                                                                    |                                                                                                    |                                                                                                    |                                                                                                    |                                                                                                    |                                                                                                    |
| 1 - 88               |                                                                                                    |                                                                                                    |                                                                                                    |                                                                                                    | 1                                                                                                    |                                                                                                    |                                                                                                    |                                                                                                    | 1                                                                                                    | Customi                                                                                                    | ize Grid 🏦 🗓                                                                                                    |
|                      |                                                                                                    |                                                                                                    |                                                                                                    |                                                                                                    |                                                                                                    |                                                                                                    |                                                                                                    |                                                                                                    |                                                                                                    |                                                                                                    |                                                                                                    |
| Cost<br>Code         | Cost<br>Type                                                                                                    | Account<br>Description                                                                                                    | Original Budget<br>Unit                                                                                                    | Actual Units                                                                                                    | Original Budget<br>Amt                                                                                                    | Estimated<br>Cost/Date                                                                                                    | Actual Amount                                                                                                    | Open Commit<br>Amount                                                                                                    | Estimate At Comp.<br>Amt                                                                              | O/U Job to Date                                                                                                    | O/U at Comp                                                                                                    |
| 31722010             | 0720                                                                                                    | i axes                                                                                                    |                                                                                                    |                                                                                                    |                                                                                                    |                                                                                                    | 12.07                                                                                                    |                                                                                                    |                                                                                                    |                                                                                                    |                                                                                                    |
| 31422010             | 6401                                                                                                    | MECH: Shop Fab (FM & J                                                                                                    |                                                                                                    | 3.00                                                                                                    |                                                                                                    |                                                                                                    | 317.10                                                                                                    |                                                                                                    |                                                                                                    |                                                                                                    |                                                                                                    |
| 36001000             | 6403                                                                                                    | CIVIL PM/ Supervisor                                                                                                    | 210.00                                                                                                    |                                                                                                    | 19,110.00                                                                                                    |                                                                                                    |                                                                                                    |                                                                                                    | 19,110.00                                                                                             |                                                                                                    |                                                                                                    |
| 36001000             | 6401                                                                                                    | CIVIL PM/ Supervisor                                                                                                    | 210.00                                                                                                    |                                                                                                    | 19,110.00                                                                                                    |                                                                                                    |                                                                                                    |                                                                                                    | 19,110.00                                                                                             |                                                                                                    |                                                                                                    |
| 36002010             | 6403                                                                                                    | CIV: Labor (FM & JM)                                                                                                    | 1,408.00                                                                                                    | 328.00                                                                                                    | 123,877.00                                                                                                    | 28,857.71                                                                                                    | 16,749.98                                                                                                    |                                                                                                    | 123,877.00                                                                                            | 12,107.73                                                                                                    |                                                                                                    |
| 36002010             | 6411                                                                                                    | Fringe Benefits                                                                                                    |                                                                                                    |                                                                                                    |                                                                                                    |                                                                                                    | 9,804.58                                                                                                    |                                                                                                    |                                                                                                    |                                                                                                    |                                                                                                    |
| 36002010             | 6421                                                                                                    | Insurance                                                                                                    |                                                                                                    |                                                                                                    |                                                                                                    |                                                                                                    | 1,328.62                                                                                                    |                                                                                                    |                                                                                                    |                                                                                                    |                                                                                                    |
| 36002010             | 6426                                                                                                    | Taxes                                                                                                    |                                                                                                    |                                                                                                    |                                                                                                    |                                                                                                    | 1,676.29                                                                                                    |                                                                                                    |                                                                                                    |                                                                                                    |                                                                                                    |
| 36002010             | 6401                                                                                                    | CIV: Labor (FM & JM)                                                                                                    | 1,408.00                                                                                                    | 328.00                                                                                                    | 123,877.00                                                                                                    | 28,857.71                                                                                                    | 29,559.47                                                                                                    |                                                                                                    | 123,877.00                                                                                            | 701.76-                                                                                                    |                                                                                                    |
| 26004000             | 6601                                                                                                    | CIV: Materials                                                                                                    |                                                                                                    |                                                                                                    | 45,636.00                                                                                                    |                                                                                                    | 16,716.99                                                                                                    |                                                                                                    | 45,636.00                                                                                             |                                                                                                    |                                                                                                    |
| 30004000             |                                                                                                    |                                                                                                    |                                                                                                    |                                                                                                    |                                                                                                    |                                                                                                    |                                                                                                    |                                                                                                    |                                                                                                    |                                                                                                    |                                                                                                    |
| 36005000             | 7192                                                                                                    | CIV: Owned Equipment                                                                                                    |                                                                                                    |                                                                                                    | 20,692.00                                                                                                    |                                                                                                    |                                                                                                    |                                                                                                    | 20,692.00                                                                                             |                                                                                                    |                                                                                                    |
| 36005000<br>36005010 | 7192<br>6541                                                                                                    | CIV: Owned Equipment<br>CIV: Rental Equipment                                                                                                    |                                                                                                    |                                                                                                    | 20,692.00                                                                                                    |                                                                                                    | 11,168.85                                                                                                    |                                                                                                    | 20,692.00 5,000.00                                                                                    |                                                                                                    |                                                                                                    |
|                      | up       > Job Cost         tus Inquiry       Eorm         ay       Additi         kip From Cost Co       Additi         kip From Cost Co       Display Zero J         Display Zero J       Bob Cost         Display Zero J       Bob Cost         Ions       Progress Entry         1 - 88       Cost         Code       Site Cost         Code       Site Cost         Gootinoou       Gootinoou         36001000       36002010         36002010       36002010         36002010       36002010 | up       > Job Cost       > Daily Proce         tus Inquiry - Riggs -       .         Image: Second Second Se | up > Job Cost > Daily Processing > Job Status Inquiries         tus Inquiry - Riggs - Job Status Inquiries         tus Inquiry - Riggs - Job Status Inquiries         a Additional Selections       Project Options         ay Additional Selections       Project Options         ay Additional Selections       Project Options         ay Additional Selections       Image: Second Second Secon | up > Job Cost > Daily Processing > Job Status Inquiries         tus Inquiry - Riggs - Job Status Inquiries         tus Inquiry - Riggs - Job Status Inquiries         Additional Selections       Project Options Columns         av Additional Selections       Project Options Columns         av Additional Selections       Project Options Columns         av Additional Selections       Project Options Columns         av Additional Selections       *         av Additional Selections       *         av Additional Selections       *         av Additional Selections       *         bions       *         Display Zero Accounts       Change Mgmt         tions       Subcontracts         Progress Entry       Select One         1 - 88       Cost         Cost       Cost         Cost       Cost         Cost       Cost         Code       Type         Description       Original Budget         Ja6001000       6401         MECH: Shop Fab (FM & J         36001000       6401         CIVIL PM/ Supervisor       210.00         36002010       6401         Gost       Cost         Soucout       Gost <td>up &gt; Job Cost &gt; Daily Processing &gt; Job Status Inquiries   tus Inquiry - Riggs - Job Status Inquiry    <ul> <li>in Form</li> <li>in Form</li> <li>in Form</li> </ul>    in Form   in Form  <ul> <li>in Form</li> <li>in Form</li> </ul>    in Form <li>in Form</li> <li>in Form</li>     in Form  <ul> <li>in Form</li> <li>in Form</li> </ul>    in Form <li>in Form</li> <li>in Form</li></td> <td>up &gt; Job Cost &gt; Daily Processing &gt; Job Status Inquiries   tus Inquiry - Riggs - Job Status Inquiry         Form            <td< td=""><td>yp &gt; Job Cost &gt; Daily Processing &gt; Job Status Inquires<br/>tus Inquiry - Riggs - Job Status Inquiry<br/>X Error III Bow Regot Regot Regot Total Total Status Inquires<br/>Additional Selections Project Options Columns Job Codes Account Codes More Columns<br/>kip From Cost Code:<br/>* Skip From Cost Type:<br/>* Skip Thru Cost Code:<br/>* Skip Thru Cost Type:<br/>Display Zero Accounts Display Header Accounts Display Header Descrip<br/>Display Zero Accounts Columns Columns Display Header Accounts<br/>* Profit Recognition<br/>* Subcontracts Constructs<br/>* Subcontracts Construct<br/>* Skip Thru Cost Code:<br/>* Skip Thru Cost Code:<br/>* Skip Thru Cost Code:<br/>* Skip Thru Cost Type:<br/>* Original Budget<br/>* Skip Thru Cost Type:<br/>* Commitment Inquiry<br/>* Select One * * * Commitment Inquiry<br/>* Select One * * Commitment Inquiry<br/>* Select One * * * Commitment Inquiry<br/>* Select One * * * * * * * * * * * * * * * * * *</td><td>up &gt; Job Cod &gt; Daily Processing &gt; Job Status Inquires<br/>tus Inquiry - Riggs - Job Status Inquiry<br/>✓ Q porm Q por Q point Columns Job Code: Account Codes More Columns<br/>Additional Selections Project Options Columns Job Codes Account Codes More Columns<br/>Kip From Cost Code:<br/>© Skip From Cost Type:<br/>© Skip Thru Cost Code:<br/>© Display Zero Accounts © Display Header Accounts © Display Header Description<br/>tions<br/>Subcontracts Code:<br/>© Select One © Commitment Inquiry<br/>1 - Select One © Commitment Inquiry<br/>1 - Select One © Commitment Inquiry<br/>2 - Select One © Commitment Inquiry<br/>2 - Select One © Commitment Inquiry<br/>2 - Select One © Commitment Inquiry<br/>2 - Select One © Commitment Inquiry<br/>2 - Select One © Commitment Inquiry<br/>2 - Select One © Commitment Inquiry<br/>2 - Select One © Commitment Inquiry<br/>2 - Select One © C</td><td>yp &gt; Job Stock &gt; Daily Processing &gt;&gt; Job Status Inquiries<br/>tus Inquiry - Riggs - Job Status Inquiry</td><td>Bit Deally Tracesong &gt; Job Status Inquire           Cost         Deally Tracesong &gt; Job Status Inquire           To Inquiry - Riggs - Job Status Inquire           To Deally Tracesong &gt; Job Status Inquire           To Deally Tracesong &gt; Job Status Inquire           To Deally Tracesong &gt; Job Status Inquire           To Deally Tracesong &gt; Job Status Inquire           To Deally Tracesong &gt; Job Status Inquire           To Deally Tracesong &gt; Job Status Inquire           To Deally Tracesong &gt; Job Status Inquire           To Deally Tracesong &gt; Job Status Inquire           To Deally Tracesong &gt; Job Status Inquire           Subcontracts         Display Header Accounts         Display Header Description         Can be any value lower than Stoto           Subcontracts         Change Mgmt         Profit Recognition         Save Columns           Subcontracts         Change Mgmt         Profit Recognition         Save Columns           Incost         Save Columns         Save Columns         Save Columns           Incost         Save Columns         Save Columns         Save Columns           Incost         Commuter Inquiry         Budget by LT           Incost         Commuter Inquiry         Budget by LT           Incost         Cost         Cost         Cost         Cost         Cost</td><td>Day Processing         Day Status Inquiry         Open Columns         Open Columns         Columns         Open Columns         Columns         Columns         Columns         Columns         Columns         Columns         Columns         Columns         <t< td=""></t<></td></td<></td> | up > Job Cost > Daily Processing > Job Status Inquiries   tus Inquiry - Riggs - Job Status Inquiry <ul> <li>in Form</li> <li>in Form</li> <li>in Form</li> </ul> in Form   in Form <ul> <li>in Form</li> <li>in Form</li> </ul> in Form <li>in Form</li> <li>in Form</li> in Form <ul> <li>in Form</li> <li>in Form</li> </ul> in Form <li>in Form</li> <li>in Form</li> | up > Job Cost > Daily Processing > Job Status Inquiries   tus Inquiry - Riggs - Job Status Inquiry         Form <td< td=""><td>yp &gt; Job Cost &gt; Daily Processing &gt; Job Status Inquires<br/>tus Inquiry - Riggs - Job Status Inquiry<br/>X Error III Bow Regot Regot Regot Total Total Status Inquires<br/>Additional Selections Project Options Columns Job Codes Account Codes More Columns<br/>kip From Cost Code:<br/>* Skip From Cost Type:<br/>* Skip Thru Cost Code:<br/>* Skip Thru Cost Type:<br/>Display Zero Accounts Display Header Accounts Display Header Descrip<br/>Display Zero Accounts Columns Columns Display Header Accounts<br/>* Profit Recognition<br/>* Subcontracts Constructs<br/>* Subcontracts Construct<br/>* Skip Thru Cost Code:<br/>* Skip Thru Cost Code:<br/>* Skip Thru Cost Code:<br/>* Skip Thru Cost Type:<br/>* Original Budget<br/>* Skip Thru Cost Type:<br/>* Commitment Inquiry<br/>* Select One * * * Commitment Inquiry<br/>* Select One * * Commitment Inquiry<br/>* Select One * * * Commitment Inquiry<br/>* Select One * * * * * * * * * * * * * * * * * *</td><td>up &gt; Job Cod &gt; Daily Processing &gt; Job Status Inquires<br/>tus Inquiry - Riggs - Job Status Inquiry<br/>✓ Q porm Q por Q point Columns Job Code: Account Codes More Columns<br/>Additional Selections Project Options Columns Job Codes Account Codes More Columns<br/>Kip From Cost Code:<br/>© Skip From Cost Type:<br/>© Skip Thru Cost Code:<br/>© Display Zero Accounts © Display Header Accounts © Display Header Description<br/>tions<br/>Subcontracts Code:<br/>© Select One © Commitment Inquiry<br/>1 - Select One © Commitment Inquiry<br/>1 - Select One © Commitment Inquiry<br/>2 - Select One © Commitment Inquiry<br/>2 - Select One © Commitment Inquiry<br/>2 - Select One © Commitment Inquiry<br/>2 - Select One © Commitment Inquiry<br/>2 - Select One © Commitment Inquiry<br/>2 - Select One © Commitment Inquiry<br/>2 - Select One © Commitment Inquiry<br/>2 - Select One © C</td><td>yp &gt; Job Stock &gt; Daily Processing &gt;&gt; Job Status Inquiries<br/>tus Inquiry - Riggs - Job Status Inquiry</td><td>Bit Deally Tracesong &gt; Job Status Inquire           Cost         Deally Tracesong &gt; Job Status Inquire           To Inquiry - Riggs - Job Status Inquire           To Deally Tracesong &gt; Job Status Inquire           To Deally Tracesong &gt; Job Status Inquire           To Deally Tracesong &gt; Job Status Inquire           To Deally Tracesong &gt; Job Status Inquire           To Deally Tracesong &gt; Job Status Inquire           To Deally Tracesong &gt; Job Status Inquire           To Deally Tracesong &gt; Job Status Inquire           To Deally Tracesong &gt; Job Status Inquire           To Deally Tracesong &gt; Job Status Inquire           Subcontracts         Display Header Accounts         Display Header Description         Can be any value lower than Stoto           Subcontracts         Change Mgmt         Profit Recognition         Save Columns           Subcontracts         Change Mgmt         Profit Recognition         Save Columns           Incost         Save Columns         Save Columns         Save Columns           Incost         Save Columns         Save Columns         Save Columns           Incost         Commuter Inquiry         Budget by LT           Incost         Commuter Inquiry         Budget by LT           Incost         Cost         Cost         Cost         Cost         Cost</td><td>Day Processing         Day Status Inquiry         Open Columns         Open Columns         Columns         Open Columns         Columns         Columns         Columns         Columns         Columns         Columns         Columns         Columns         <t< td=""></t<></td></td<> | yp > Job Cost > Daily Processing > Job Status Inquires<br>tus Inquiry - Riggs - Job Status Inquiry<br>X Error III Bow Regot Regot Regot Total Total Status Inquires<br>Additional Selections Project Options Columns Job Codes Account Codes More Columns<br>kip From Cost Code:<br>* Skip From Cost Type:<br>* Skip Thru Cost Code:<br>* Skip Thru Cost Type:<br>Display Zero Accounts Display Header Accounts Display Header Descrip<br>Display Zero Accounts Columns Columns Display Header Accounts<br>* Profit Recognition<br>* Subcontracts Constructs<br>* Subcontracts Construct<br>* Skip Thru Cost Code:<br>* Skip Thru Cost Code:<br>* Skip Thru Cost Code:<br>* Skip Thru Cost Type:<br>* Original Budget<br>* Skip Thru Cost Type:<br>* Commitment Inquiry<br>* Select One * * * Commitment Inquiry<br>* Select One * * Commitment Inquiry<br>* Select One * * * Commitment Inquiry<br>* Select One * * * * * * * * * * * * * * * * * * | up > Job Cod > Daily Processing > Job Status Inquires<br>tus Inquiry - Riggs - Job Status Inquiry<br>✓ Q porm Q por Q point Columns Job Code: Account Codes More Columns<br>Additional Selections Project Options Columns Job Codes Account Codes More Columns<br>Kip From Cost Code:<br>© Skip From Cost Type:<br>© Skip Thru Cost Code:<br>© Display Zero Accounts © Display Header Accounts © Display Header Description<br>tions<br>Subcontracts Code:<br>© Select One © Commitment Inquiry<br>1 - Select One © Commitment Inquiry<br>1 - Select One © Commitment Inquiry<br>2 - Select One © Commitment Inquiry<br>2 - Select One © Commitment Inquiry<br>2 - Select One © Commitment Inquiry<br>2 - Select One © Commitment Inquiry<br>2 - Select One © Commitment Inquiry<br>2 - Select One © Commitment Inquiry<br>2 - Select One © Commitment Inquiry<br>2 - Select One © C | yp > Job Stock > Daily Processing >> Job Status Inquiries<br>tus Inquiry - Riggs - Job Status Inquiry | Bit Deally Tracesong > Job Status Inquire           Cost         Deally Tracesong > Job Status Inquire           To Inquiry - Riggs - Job Status Inquire           To Deally Tracesong > Job Status Inquire           To Deally Tracesong > Job Status Inquire           To Deally Tracesong > Job Status Inquire           To Deally Tracesong > Job Status Inquire           To Deally Tracesong > Job Status Inquire           To Deally Tracesong > Job Status Inquire           To Deally Tracesong > Job Status Inquire           To Deally Tracesong > Job Status Inquire           To Deally Tracesong > Job Status Inquire           Subcontracts         Display Header Accounts         Display Header Description         Can be any value lower than Stoto           Subcontracts         Change Mgmt         Profit Recognition         Save Columns           Subcontracts         Change Mgmt         Profit Recognition         Save Columns           Incost         Save Columns         Save Columns         Save Columns           Incost         Save Columns         Save Columns         Save Columns           Incost         Commuter Inquiry         Budget by LT           Incost         Commuter Inquiry         Budget by LT           Incost         Cost         Cost         Cost         Cost         Cost | Day Processing         Day Status Inquiry         Open Columns         Open Columns         Columns         Open Columns         Columns         Columns         Columns         Columns         Columns         Columns         Columns         Columns <t< td=""></t<> |

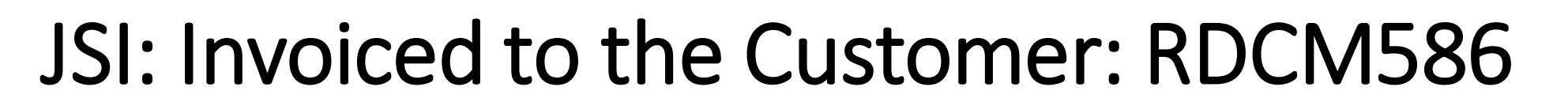

| b Statu  | IS Inquiry             | - Riggs -    | Job Status Inquiry Report Proofs |                         |                  |                        |                        |               |                       |                          | Query: All Record | ds 💙 🕎 i    |
|----------|------------------------|--------------|----------------------------------|-------------------------|------------------|------------------------|------------------------|---------------|-----------------------|--------------------------|-------------------|-------------|
| Display  | Addit                  | ional Select | ions Project Options             | Columns                 | Job Codes        | Account Codes          | More Columns           |               |                       |                          |                   |             |
| Chir     | Erom Cost C            | ada.         |                                  |                         | Skin From Cost T |                        |                        |               |                       | To Date                  |                   |             |
| SKI      | Skip Thru Cost Code: * |              |                                  |                         |                  | ype:                   |                        | 4000          | _                     | Inconti                  |                   |             |
| SKI      |                        |              |                                  |                         |                  | ype:                   |                        | *             |                       | Incepu                   | on                |             |
|          |                        |              | Diad                             |                         |                  |                        | and and the Dates      |               |                       | O Cumul                  | ative             |             |
|          | Display Zero           | Accounts     | 💌 Dispi                          | ay Header Accounts      |                  |                        | isplay Header Desc     | O Period      |                       |                          |                   |             |
| _        |                        |              |                                  |                         |                  |                        |                        |               |                       |                          |                   |             |
| m Actio  | ns                     |              |                                  |                         |                  |                        |                        |               |                       |                          |                   |             |
|          | Cubarat                | han da       | ch                               | and Marth               |                  | Des Ch. (              |                        |               |                       |                          |                   |             |
|          | Subcont                | tracts       | Ch                               | ange Mgmt               |                  | Profit H               | Recognition            |               | Save Col              | lumns                    |                   |             |
| v Actior | 15                     |              |                                  |                         |                  |                        |                        |               |                       |                          |                   |             |
| P        | rogress Entry          |              | Select One                       |                         | × 🔊              | Commit                 | ment Inquiry           |               | Budget                | by LT                    |                   |             |
|          |                        |              |                                  |                         |                  |                        |                        |               |                       |                          |                   |             |
| ecords 1 | - 10 > 刈               |              |                                  | 1                       | 1                |                        | 1                      |               |                       | 1                        | Custom            | nize Grid 🔯 |
| [        |                        |              |                                  |                         |                  |                        |                        |               |                       |                          |                   |             |
| ) 🗭      | Cost<br>Code           | Cost<br>Type | Account<br>Description           | Original Budget<br>Unit | Actual Units     | Original Budget<br>Amt | Estimated<br>Cost/Date | Actual Amount | Open Commit<br>Amount | Estimate At Comp.<br>Amt | O/U Job to Date   | O/U at Com  |
| ) (      | 0100                   | 6701         | Miscellaneous Credit C           |                         |                  |                        |                        | 3,751.01      |                       |                          |                   |             |
| )        | 0100                   | 6702         | Fleet Card Fuel                  |                         |                  |                        |                        | 1,580.82      |                       |                          |                   |             |
| ) (      | 0100                   | 7192         | Common Equipment Owned           |                         | 9.00             |                        |                        | 7,557.55      |                       |                          |                   |             |
| ) :      | 1998                   | 6681         | Subcontractor                    |                         |                  |                        |                        | 2,585.35      |                       |                          |                   |             |
| ) :      | 1999                   | 6402         | Safety Personnel                 |                         | 28.00            |                        |                        | 1,184.30      |                       |                          |                   |             |
| ) :      | 1999                   | 6411         | Fringe Benefits                  |                         |                  |                        |                        | 327.51        |                       |                          |                   |             |
| ) :      | 1999                   | 6421         | Insurance                        |                         |                  |                        |                        | 94.74         |                       |                          |                   |             |
| ) :      | 1999                   | 6426         | Taxes                            |                         |                  |                        |                        | 81.21         |                       |                          |                   |             |
|          | 1999                   | 6401         | Safety Personnel                 |                         | 28.00            |                        |                        | 1,687.76      |                       |                          |                   |             |
| ) :      |                        |              |                                  |                         |                  |                        |                        |               |                       |                          |                   |             |

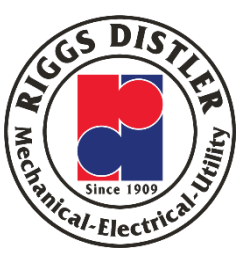

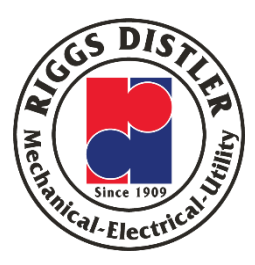

| VTech      | Grou                 | p > Job    | Cost > Daily Proce | essing > Job Status Inquiri | es      |                    |                   |                 |                       |               |
|------------|----------------------|------------|--------------------|-----------------------------|---------|--------------------|-------------------|-----------------|-----------------------|---------------|
| Job        | Stat                 | tus Inq    | uiry - Riggs -     | Job Status Inquiry          |         |                    |                   |                 |                       |               |
| <b>/</b> ( | <b>i</b>             | × 💷        | Form III Row       | 🛛 Report 🧏 Tools            |         |                    |                   |                 |                       |               |
|            | )ispla               | v          | Additional Selecti | ons Project                 | Options | Columns            | Job Codes         | Account Codes   | More Columns          |               |
|            |                      |            |                    |                             |         |                    |                   |                 |                       |               |
|            | S                    | (ip From ( | Cost Code:         |                             | *       |                    | Skip From Cost T  | ype:            |                       | 4000          |
|            | Skip Thru Cost Code: |            |                    |                             |         |                    | Skip Thru Cost Ty | ype:            | 35                    |               |
|            |                      |            |                    |                             |         |                    |                   | _               |                       |               |
|            | 0                    | Display    | Zero Accounts      |                             | 🗹 Displ | ay Header Accounts |                   | Di              | splay Header Descript | ion           |
|            |                      |            |                    |                             |         |                    |                   |                 |                       |               |
| _          |                      |            |                    |                             |         |                    |                   |                 |                       |               |
| Forn       | n Acti               | ions       |                    |                             |         |                    |                   |                 |                       |               |
|            |                      | S          | ubcontracts        |                             | Ch      | ange Mgmt          |                   | Profit R        | ecognition            |               |
| Row        | Acti                 | 0.05       |                    |                             |         |                    |                   |                 |                       |               |
|            | Acti                 | Progress   | Entry              | Select One                  |         |                    | ×                 | Committee       | and Transfer          |               |
|            |                      | riogress   | Lindy              |                             |         |                    | •                 | Commith         | nent Inquiry          |               |
| Rec        | ords                 | 1 - 89     |                    |                             |         |                    |                   |                 |                       |               |
|            |                      |            |                    |                             |         |                    |                   |                 |                       |               |
|            |                      | Cost       | Cost               | Account                     |         | Original Budget    |                   | Original Budget | Estimated             |               |
|            | 0                    | Code       | Туре               | Description                 |         | Unit               | Actual Units      | Amt             | Cost/Date             | Actual Amount |
|            |                      | 9001       | 6681               | Subcontractor               |         |                    |                   |                 |                       | 800.00        |
|            |                      | 9002       | 6403               | Labor                       |         |                    | 144.00            |                 |                       | 7,976.98      |
|            |                      | 9002       | 6411               | Fringe Benefits             |         |                    |                   |                 |                       | 2,412.45      |
|            |                      | 9002       | 6421               | Insurance                   |         |                    |                   |                 |                       | 636.78        |
|            |                      | 9002       | 6426               | Taxes                       |         |                    |                   |                 |                       | 611.71        |
|            |                      | 9002       | 6401               | Labor                       |         |                    | 144.00            |                 |                       | 11,637.92     |
|            |                      | 9003       | 6402               | Labor                       |         |                    | 16.00             |                 |                       | 1,016.84      |
|            |                      | 9003       | 6411               | Fringe Benefits             |         |                    |                   |                 |                       | 66.76         |
|            |                      | 9003       | 6421               | Insurance                   |         |                    |                   |                 |                       | 81.34         |
|            |                      | 9003       | 6426               | Taxes                       |         |                    |                   |                 |                       | 78.10         |
|            |                      | 9003       | 6401               | Labor                       |         |                    | 16.00             |                 |                       | 1,243.04      |
|            |                      |            |                    | Total:                      |         | 6,540.00           | 741.00            | 975,160.00      | 110,488.31            | 41,075.88-    |

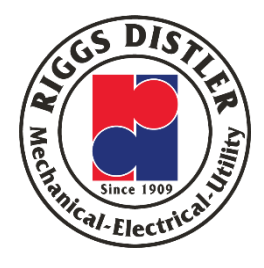

- 1. Scroll up
- 2. Looking for CostCode 90000 andCost Type 5310
- Shows the revenue that has been posted to the job

| Rec | ords 1 | 1 - 89       |              |                        |                         |              |                        |                        |               |          |
|-----|--------|--------------|--------------|------------------------|-------------------------|--------------|------------------------|------------------------|---------------|----------|
|     |        |              |              |                        |                         |              |                        |                        |               |          |
|     | Ø      | Cost<br>Code | Cost<br>Type | Account<br>Description | Original Budget<br>Unit | Actual Units | Original Budget<br>Amt | Estimated<br>Cost/Date | Actual Amount | Op<br>Ar |
|     |        | 36005000     | 7192         | CIV: Owned Equipment   |                         |              | 20,692.00              |                        |               |          |
|     |        | 36005010     | 6541         | CIV: Rental Equipment  |                         |              | 5,000.00               |                        | 11,168.85     |          |
|     |        | 36006000     | 6681         | Subcontractor          |                         |              | 5,400.00               |                        |               |          |
|     |        | 36006010     | 6681         | Subcontractor          |                         |              | 1,250.00               |                        |               |          |
|     |        | 36006020     | 6681         | Subcontractor          |                         |              | 8,400.00               |                        |               |          |
|     |        | 36006030     | 6681         | Subcontractor          |                         |              | 6,000.00               |                        |               |          |
|     |        | 36006040     | 6681         | Subcontractor          |                         |              | 15,000.00              |                        |               |          |
|     |        | 36006050     | 6681         | Subcontractor          |                         |              | 5,400.00               |                        | 800.00        |          |
|     |        | 36006060     | 6681         | Subcontractor          |                         |              | 4,800.00               |                        | 1,178.25      |          |
|     |        | 89000        | 6901         | Manual Adjustments     |                         |              |                        |                        | 356.00        |          |
|     |        | 90000        | 5310         | Contract Billing       |                         |              |                        |                        | 161,800.00-   |          |
|     |        | 9001         | 6402         | Labor                  |                         | 20.00        |                        |                        | 1,271.06      |          |
| -   |        |              |              |                        |                         |              |                        |                        |               |          |

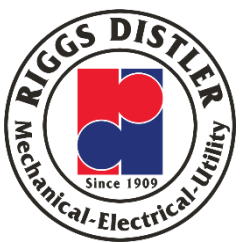

| Reco | rds 1 | L - 89       |                  |                                      |                                    |              |                        |                        |               |
|------|-------|--------------|------------------|--------------------------------------|------------------------------------|--------------|------------------------|------------------------|---------------|
|      | X     | Cost<br>Code | Cost<br>Type     | Account<br>Description               | Original Budget<br>Unit            | Actual Units | Original Budget<br>Amt | Estimated<br>Cost/Date | Actual Amount |
|      |       | 36006010     | 6681             | Subcontractor                        |                                    |              | 1,250.00               |                        |               |
|      |       | 36006020     | 6681             | Subcontractor                        |                                    |              | 8,400.00               |                        |               |
|      |       | 36006030     | 6681             | Subcontractor                        |                                    |              | 6,000.00               |                        |               |
|      |       | 36006040     | 6681             | Subcontractor                        |                                    |              | 15,000.00              |                        |               |
|      |       | 36006050     | 6681             | Subcontractor                        |                                    |              | 5,400.00               |                        | 800.00        |
|      |       | 36006060     | 6681             | Subcontractor                        |                                    |              | 4,800.00               |                        | 1,178.25      |
|      | 1     | 89000        | 6901             | Manual Adjustments                   |                                    |              |                        |                        | 356.00        |
|      |       | 90000        | 5310             | Contract Billing                     |                                    |              |                        |                        | 161,800.00    |
|      |       | 9001         | 6402 Favo        | orites                               |                                    | 20.00        |                        |                        | 1,271.06      |
|      |       | 9001         | 6403 Row         | ,                                    |                                    | 68.00        |                        |                        | 3,497.46      |
|      |       | 9001         | 2,411 Ger<br>Bur | neral Accounting                     | Employee Labor 3                   |              |                        |                        | 2,219.99      |
|      |       | 9001         | 6421 Pro         | gress Entry                          | Account Ledger<br>Account Balances |              |                        |                        | 381.47        |
|      |       | 9001         | 642€ Acc         | count Inquiry                        |                                    |              |                        |                        | 445.20        |
| <    | _     |              | Reg<br>Atta      | iget by LT<br>gional Info<br>achment |                                    |              |                        |                        |               |

To get to the detail of what has been invoiced

- Click on Cost
   Code 90000 and
   Cost Type 5310
- 2. General Accounting
- 3. Account Ledger

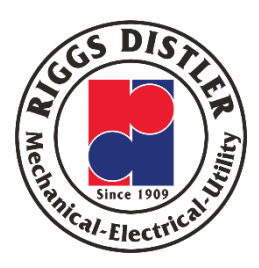

| Accou | nt            |          |                  | RDCM586.531 | 0.90000       |           |             | Contract Billing            |                |               |        |           |                |               |                |             |
|-------|---------------|----------|------------------|-------------|---------------|-----------|-------------|-----------------------------|----------------|---------------|--------|-----------|----------------|---------------|----------------|-------------|
| Ledge | г Тур         | e 1      |                  | AA          | ▼ USD         |           |             | General Ledger              |                |               | Fre    | om Date   | *              | 01/01/2020    |                |             |
| Ledge | г Тур         | e 2      |                  |             | •             |           |             |                             |                |               | Th     | ru Date 🤉 | ĸ              | 08/30/2020    |                |             |
| Type/ | ype/Subledger |          |                  | -           | *             |           |             |                             |                |               | Cu     | rrency Co | de             | *             |                |             |
|       | Posted        |          |                  | ○ Unposted  |               |           |             | YTD                         |                | 161,800.0     | 0-     |           |                |               |                |             |
| Reco  | alanc         | es LT1   |                  | Bal         | ances LT2     |           |             |                             |                |               |        |           |                |               | Customize Grid |             |
|       |               | -        |                  |             |               |           |             |                             |                |               |        |           |                |               |                |             |
|       | X             | Do<br>Ty | Document<br>Type |             | Doc<br>Number | Doc<br>Co | G/L<br>Date | Explanation                 | LT 1<br>Amount | LT 1<br>Debit | P<br>C | LT2<br>PC | LT 1<br>Credit | LT 2<br>Debit | LT 2<br>Credit | LT 2<br>Amo |
|       |               | RI       | Invoice          |             | 53811         | 00031     | 07/06/2020  | Public Service Gas & Elctrc | 43,900.00-     | 1             | Р      |           | 43,900.00-     |               |                |             |
|       |               | RI       | Invoice          |             | 54464         | 00031     | 08/04/2020  | Public Service Gas & Elctrc | 117,900.00-    | I             | Р      |           | 117,900.00-    |               |                |             |
|       |               |          |                  |             |               |           |             | Column Total                | 161,800.00-    |               |        |           | 161,800.00-    |               |                |             |
|       |               |          |                  |             |               |           |             | Ledger Total                | 161,800.00-    |               |        |           | 161,800.00-    |               |                |             |
|       |               |          |                  |             |               |           |             |                             |                |               |        |           |                |               |                |             |

#### How does data get updated in the JDE

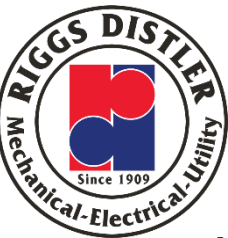

- Invoices Once an invoice is approved in AP Express, the invoice and costs will move into the JSI
- Labor Moved into the JSI once Payroll is processed
- Fleet Once a month when loaded into JDE